# 一般共同利用研究·機器利用研究 入力例

General joint research/ Research utilizing equipment

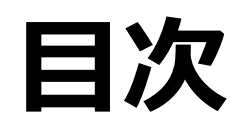

| 1.       | <u>申請書の立ち上げ</u> ・・・・・P.3                                                                                              |
|----------|----------------------------------------------------------------------------------------------------|
| 2.       | <u>Launching the application</u><br>「 <u>1. 申請基本情報」の入力方法</u> ・・・・・・・・・・・・・・・・・・・・・・・・・・・・・・・・・・・・                     |
| 3.       | How to enter "1. Basic information"         「2. 研究体制」の入力方法         How to enter "2. Descents protecting"              |
| 4.       | <u>How to enter 2. Research system</u><br>「3.研究業績」の入力方法(テキスト入力)・・・・・・・・・・・・・・・・・・・・・・・・・・・・・・・・・・・・                   |
| 5.       | How to enter 3. Publication list (text input)         [3. 研究業績]の入力方法(ORCID連携入力)                                       |
| 6.       | <u>How to enter "3. Publication list (ORCID linkage input)</u><br>「4. 図表・別紙」の入力方法・・・・・・・・・・・・・・・・・・・・・・・・・・・・・・・・・・・・ |
| 7.       |                                                                                                    |
| о.<br>7. | <u>How to enter "Fig., Table, PDF"</u><br><u>問い合わせ</u> ・・・・・・・・・・・・・・・・・・・・・・・・・・・・・・・・・・・・                           |

# 1. 申請書の立ち上げ

# Launching the application

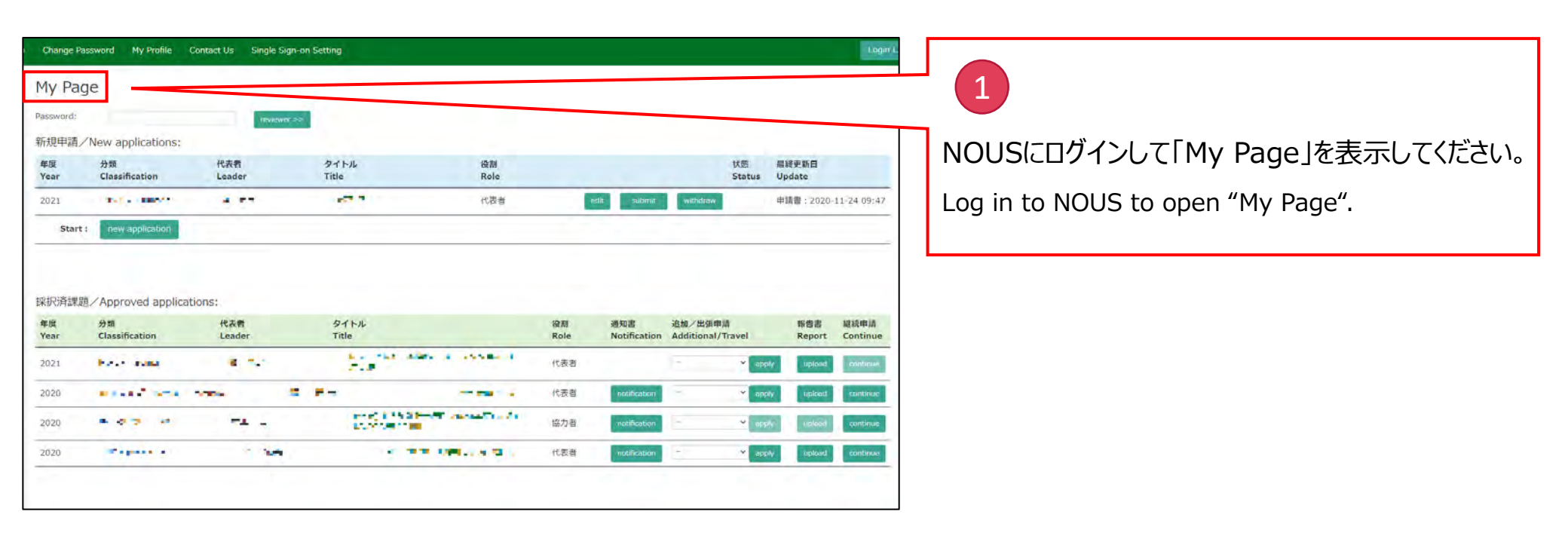

| Change P   | assword My Profile   | Contact Us Single Sign- | on Setting               |                         |                 |              | Logir I.             |                                                   |
|------------|----------------------|-------------------------|--------------------------|-------------------------|-----------------|--------------|----------------------|---------------------------------------------------|
| My Pa      | 新規印                  | 申請                      |                          |                         |                 |              |                      | 2 新規申請の場合の申請書の立ち上げ方(1)                            |
| 新規申請。      | /New applications:   | HEVROWER 2              |                          |                         |                 |              |                      | How to start up an application form               |
| 年度<br>Year | 分類<br>Classification | 代表者<br>Leader           | タイトル 役割<br>Title Role    |                         |                 | 状態<br>Status | 最終更新日<br>Update      | for a new application (1)                         |
| 2021       | ast - mere           | 4.57                    |                          |                         | edit submit     | withdraw     | 申请書:2020-11-24 09:47 |                                                   |
| Start      | new application      |                         |                          |                         |                 |              |                      | NOUSにログインし、「新規申請」の下にある                            |
|            |                      |                         |                          |                         |                 |              |                      | New application をクリックしてください。                      |
| 採択済課題      | 題/Approved applica   | ations:                 | D.C.L.II.                | -                       | 28 50 31        |              |                      |                                                   |
| Year       | Classification       | Leader                  | Title                    | Role                    | Notification Ad | iditionar,   |                      |                                                   |
| 2021       | No Anna              | e                       | Records allow a consta-  | 代表者                     | E               | × et         | ply upload part      | Click on the New application                      |
| 2020       | -                    |                         | Fm                       | <ul> <li>代表者</li> </ul> | notification    | <b>~</b> of  | ply upload continue  | in the column of "New Applications".              |
| 2020       |                      | -1 -                    | and 125 Street second as | 協力者                     | netification    | ~ or         | phy uslood continue  |                                                   |
| 2020       | ********             | · ••                    | 1.00.000                 | 代表者                     | notification    | ¥ aş         | ply upload continue  |                                                   |
|            |                      |                         |                          |                         |                 |              |                      |                                                   |
|            |                      |                         |                          |                         |                 |              |                      |                                                   |
|            |                      |                         |                          |                         |                 |              |                      |                                                   |
|            |                      |                         |                          |                         |                 |              |                      | 12000年前の場合の中間音の立つ上の100余内は<br>2008 - 2015年ま        |
|            |                      |                         |                          |                         |                 |              |                      | 次ハーンになります。                                        |
|            |                      |                         |                          |                         |                 |              |                      | The guidance on how to start up the application   |
|            |                      |                         |                          |                         |                 |              |                      | form for a continuing application is described on |
|            |                      |                         |                          |                         |                 |              |                      | the next page.                                    |

| Change                     | Password My Profile (                              | Contact Us Single Sign- | on Setting                                                     |            |                          |                                              |                                           |                                              |                                              | Login L                    |                                                                                                    |
|----------------------------|----------------------------------------------------|-------------------------|----------------------------------------------------------------|------------|--------------------------|----------------------------------------------|-------------------------------------------|----------------------------------------------|----------------------------------------------|----------------------------|----------------------------------------------------------------------------------------------------|
| My Pa                      | age                                                | 1.00                    | -                                                              |            |                          |                                              |                                           |                                              |                                              |                            | 3 継続申請の場合の申請書の立ち上げ方                                                                                                    |
| Password:                  |                                                    | TEVICWER >              | a .                                                            |            |                          |                                              |                                           |                                              |                                              |                            | How to start up an application form for                                                                                                    |
| 新規申請                       | New applications:                                  |                         |                                                                |            |                          |                                              |                                           |                                              |                                              |                            | a continuing application                                                                                                    |
| 年度<br>Year                 | 分類<br>Classification                               | 代表看<br>Leader           | タイトル<br>Title                                                  | 役制<br>Role |                          |                                              | 状態<br>State                               | 最終更新<br>s Update                             | E                                            |                            |                                                                                                    |
| 2021<br>Sta<br>採択済調        | tt: new application<br>認識 〈Approved applicat<br>分類 | tions:<br>代表者           | 911-14<br>Tala                                                 | 代西省        | 役期<br>Role               | etit submit<br>通知書<br>Notification           | withdraw<br>追加/出海申请<br>Additional (Tonala | 申请書::<br>##書<br>##書                          | 2020-11-24                                   | 09:47                      | 「採択済課題」の一覧の中から、継続を考えている課題の右端にある continue をクリックしてください。<br>昨年度の申請内容が書かれた申請書が立ち上がるため、申請内容を更新してください。                                                                                                    |
| 20<br>2020<br>2020<br>2020 | 採択済課                                               | 題<br>                   | E a mar an<br>Fra<br>Fra<br>Los and Charles<br>Los and Charles |            | 代表者<br>代表者<br>協力者<br>代表者 | notification<br>notification<br>notification |                                           | apply up<br>apply up<br>apply up<br>apply up | plant an<br>plant co<br>plant co<br>plant co | ntinue<br>ntinue<br>ntinue | Click on the <b>continue</b> in your proposal that you wish to continue in the list of "Approved applications". Then, the application form with the details of last year's application will be launched. |
|                            |                                                    |                         |                                                                |            |                          |                                              |                                           |                                              |                                              |                            | Please update your application.                                                                                                    |

| Change Pa | ssword My Profile | Contact Us Single Sign-on              | Setting              |       |              |          | Timeout Count: 03:18 Login Us |                                           |
|-----------|-------------------|----------------------------------------|----------------------|-------|--------------|----------|-------------------------------|-------------------------------------------|
| 2021      | NIBB-resources    | P. 11                                  | 10 EC 192            | 代表者   | dit submit   | withdraw | 申請書: 2020-10-26 16:45         | 1 新期由語で由語書を立ち上げる方法(2)                     |
| 2021      | NIBB-spectrograp  | •                                      | ALIXING AND ADD      | 所内世話人 | dit ourmu    | withdraw | 申請書:2020-10-29 10:20          | 利成中間(中間音を立う上りるり法(2)                       |
| 2021      | NIBB-spectrogram  | h <b>1 11</b>                          | <ul> <li></li></ul>  | 代表者   | dif Sultimit | withdraw | 申請書:2020-12-03 18:33          | How to start up an application form       |
| 2021      | NIBB-training     | [Select the institute and then ap      | plication category.] |       |              |          | 申請書:2020-10-26 16:57          | for a new application (2)                 |
| 2021      | NIBB-workshop     | 1 Select the institute.                |                      |       |              |          | 申請書: 2020-11-27 16:19         |                                           |
| 2021      | NIPS-internation  | NAOJ·国立天文台<br>NIFS:核融合科学研究所            |                      |       |              |          | 申靖書:2020-11-20 19:12          |                                           |
| 2021      | NIPS-meeting      | IMS.分子科学研究所[IMS]<br>ABC:アストロバイオロジーセンター |                      |       |              |          | 申請書:2020-12-04 11:26          | 新規申請の場合、研究所の選択画面から                        |
| 2021      | NIPS-meeting      | NINS 自然科学研究機構<br>TESTテスト               |                      |       |              |          | 申請書:2020-12-04 11:26          | 「FxCFIIS 生命創成探究センター」をクリック                 |
| 2021      | NIPS-project      | NIBB 基础生物子研究所<br>NIPS 生理学研究所           |                      |       |              |          | 申靖書:2020-11-27.00             |                                           |
| 2020      | IMS+z2+kyoryok:   | EXJELLS/生命語版体系ピンター                     |                      |       |              | _        |                               |                                           |
| 2020      | NIBB-individual   |                                        |                      |       |              |          | 申請書:2020                      | If you are a new applicant places coloct  |
| 15-       |                   |                                        |                      |       |              | -        |                               | If you are a new applicant, please select |
| 2020      |                   |                                        |                      |       |              | Cancel   | 提出日:2020-11-05                | "EXCELLS 生命創成探究センター" in the               |
| Start     | new application   |                                        |                      |       |              |          |                               | institute list.                           |
|           |                   |                                        |                      |       |              |          |                               |                                           |
|           |                   |                                        |                      |       |              |          |                               |                                           |
| 採択済課題     | Approved app      | lications:                             |                      |       |              |          |                               |                                           |
| 年度        | 分類                | 代表者                                    | タイトル                 | 役割    | 通知書          | 追加/出張申請  | 報告書 継続申請                      |                                           |

| 823       NBB*resures       1       1       1       1       1       1       1       1       1       1       1       1       1       1       1       1       1       1       1       1       1       1       1       1       1       1       1       1       1       1       1       1       1       1       1       1       1       1       1       1       1       1       1       1       1       1       1       1       1       1       1       1       1       1       1       1       1       1       1       1       1       1       1       1       1       1       1       1       1       1       1       1       1       1       1       1       1       1       1       1       1       1       1       1       1       1       1       1       1       1       1       1       1       1       1       1       1       1       1       1       1       1       1       1       1       1       1       1       1       1       1       1       1       1       1       1                                                                                                    | Change Pa   | ssword My Profile | e Contact Us Single Sign                      | on Setting                             |                       | Timeout Count: 03:14 Login L |                                              |
|----------------------------------------------------------------------------------------------------|-------------|-------------------|-----------------------------------------------|----------------------------------------|-----------------------|------------------------------|----------------------------------------------|
| 221       NIBB-spectrograph       111111111111111111111111111111111111                                                                                                    | 021         | NIBB-resources    | · 17                                          | 代表者                                    | edit. submit withdraw | 申請會:2020-10-26 16:45         | 5 新担由語の提合の由語書の立ち上げ方                          |
| 021       NIBE-spectrogram       1                                                                                                    | 021         | NIBB-spectrogram  | oh 🖛 e s                                      |                                        | ecia subme weiteleaw  | 申請書: 2020-10-29 10:20        | 「「「「「「「」」」、「「」」、「「」」、「「」」、「「」」、「」、「」、「」、     |
| VIBB-training       Cale due to institute and then application category.3       中博電: 2020-10-20 16:57         VIBB-training       Performation       Performation       Performation         021       NIBB-training       Performation       Performation       Performation         021       NIBB-training       Performation       Performation       Performation       Performation         021       NIBB-training       Performation       Performation       Performation       Performation         021       NIBB-training       Performation       Performation                                                                                                    | 021         | NIBB-spectrogram  | sh 🖬 📲                                        | and ana 2001 Internation of Phys. (KRA | edit. submit withdraw | 申請書:2020-12-03 18:33         | How to start up an application form          |
| 1. NEB-workshop       1. Seed the subsidie         021       NIBB-workshop         021       NIDB-internation         021       NIDB-internation                                                                                                    | 021         | NIBB-training     | [Select the institute and then                | application category.]                 |                       | × 申請書: 2020-10-26 16:57      | for a new application (3)                    |
| 21       NIPS-internation         21       NIPS-internation         21       NIPS-internation         21       NIPS-internation         21       NIPS-internation         21       NIPS-internation         21       NIPS-internation         21       NIPS-internation         21       NIPS-internation         21       NIPS-internation         21       NIPS-internation         21       NIPS-internation         21       NIPS-internation         22       NIPS-internation         23       NIPS-project         24       NIPS-project         25       NIPS-internation         26       NIPS-indevidual         20       NIPS-indevidual         20       NIPS-indevidual         20       NIPS-indevidual         20       NIPS-indevidual         20       NIPS-indevidual         20       NIPS-indevidual         20       Item 2000-11-121         Statt       row topblictition                                                                                                    | 21          | NIBB-workshop     | 1. Select the institute<br>FVCELLS 年余創成語型センター | -                                      |                       | 申請書:2020-11-27 16:19         |                                              |
| x1       NIPS:meeting         121       NIPS:meeting         121       NIPS:meeting         121       NIPS:meeting         121       NIPS:meeting         121       NIPS:meeting         121       NIPS:meeting         122       NIPS:meeting         123       NIPS:meeting         124       NIPS:meeting         125       MEB:individual         126       MEB:individual         120       IMS-s2-kyoryoku         120       IMS-s2-kyoryoku         120       IMS-s2-kyoryoku         120       IMS-s2-kyoryoku         121       NIPS:meeting         122       NIPS:meeting         123       NIPS:meeting         124       NIPS:meeting         125       Calculation         126       MEB:idividual         127       MEB:idividual         120       Image: 2020-11-17 15:**         121       MEB:idividual         122       Image: 2020-11-17 15:**         123       Image: 2020-11-17 15:**         124       Image: 2020-11-17 15:**         125       Image: 2020-11-17 15:**         126       Image: 2                                                                                                    | )21         | NIPS-internation  | 2. Then, select the application ca            | tegory.                                |                       | 申請書:2020-11-20 19:12         | カテブリー。遅択両面から「一般共同利田研究・様                      |
| Exer: ovy Application  Exer: ovy Application  Exer: ovy Applicati | 021         | NIPS-meeting      | ExCELLS-kadaiSeeds                            | 生命創成探究センターExCELLS課題研究(シーズ発掘            |                       | 中請書:2020-12-04 11:26         |                                              |
| 021 NIPS-project         020 IMS-22-kyoryoka         020 IMS-22-kyoryoka         020 NIBB-individual         020 NIBB-individual         020 Cancel             Start:       rew application                                                                                                    | 021         | NIPS-meeting      | ExCELLS-ippankiki                             | 生命創成探究センター一般共同利用研究・積緩利用研               | 究                     |                              | 「「  お利用研究」をクリックしてくたさい。                       |
| 020       IM5-22-kyoryoka         120       NIBB-individual         120       ####################################                                                                                                    | 021         | NIPS-project      |                                               |                                        |                       | 申請書:2020                     |                                              |
| 120       NIBB-individual         120       車場書: 2020-11-11 11:17         120       透出日: 2020-11-05                                                                                                    | 120         | IMS-22-kvorvokt   |                                               |                                        |                       | 申請書:2020-11-17 15:3          | Click on "ExCELLS-ippankiki" in the category |
| b20 超出日:2020-11-05                                                                                                    | 020         | NIBB-individual   |                                               |                                        |                       | 申請書:2020-11-11 11:17         | selection list.                              |
| 220 [提出日:2020-11-05]<br>Start: new application                                                                                                    |             |                   |                                               |                                        |                       |                              |                                              |
| Start : new application                                                                                                    | 020         |                   |                                               |                                        | Cancel                | 提出日:2020-11-05               |                                              |
| Start: new application                                                                                                    |             |                   |                                               |                                        |                       |                              |                                              |
|                                                                                                    | Start       | new application   |                                               |                                        |                       |                              |                                              |
|                                                                                                    | <b>沢済課題</b> | i/Approved app    | olications:                                   |                                        |                       |                              |                                              |
| 积済課題/Approved applications:                                                                                                    | :度          | 分開                | 代表者                                           | タイトル                                   | (2) 通知書 追加/出張申請       | 報告書 胡颖中請                     |                                              |
| 北済課題/Approved applications:<br>渡 分類 代表者 タイトル 治剤 通知店 治知/出蛋申請 報告書 総統申請                                                                                                    |             |                   |                                               |                                        |                       |                              |                                              |
| 积済課題/Approved applications:<br><u>進 分類 代表者 タイトル 谷園 通知書 治知/出版申請 報告書 編版申請</u>                                                                                                    |             |                   |                                               |                                        |                       |                              | カテコリーの選択ミスにこ注意くたさい。                          |
| Rňat Approved applications:           · (K & 2 < 1 / L              · (K & 2 < 1 / L         · (K & 2 < 1 / L         · (K &                                                                      |             |                   |                                               |                                        |                       |                              |                                              |
| (沢済課題/Approved applications:       (株)     (株)     (株)     (株)     (株)     (K)     (K                                                                                                    |             |                   |                                               |                                        |                       |                              | Please be careful not to select the wrong    |

category.

7

| F @ INTLU          | 97 📔 お来に入り           |                                            | nous-dev.nins.jp の内容                          |                                 |           |           |                            |                                               |
|--------------------|----------------------|--------------------------------------------|-----------------------------------------------|---------------------------------|-----------|-----------|----------------------------|-----------------------------------------------|
| Change P           | assword My Profile   | Contact Us Single Sign-or                  | Do you really create an application           | n with 2021(ExCELLS-ippankiki)? |           | Timeout C | ount: 03:28 Login          | 6 新規申請の場合の申請書の立ち上げ方(4)                        |
| 2021               | NIPS-project         | 犬飼 由季子                                     | test                                          | OK \$#31876 edit                | sutimini  |           |                            |                                               |
| 2020               | IMS-z2-kyoryoku      | 樯 苑実                                       | test_協力研究2020(後期)(随時)                         | 代表者                             | submitted |           |                            | How to start up an application form           |
| 2020               | NIBB-individual      | 超 示量<br>[Select the institute and then ap  | ஸ்ட்ட 2020க்ஷப்புள்ளன<br>plication category.] | /###                            |           | ф18<br>ж  |                            | for a new application (4)                     |
| 2020               |                      | 1 Select the institute                     |                                               |                                 |           | 提出日       | : 2020-11-05               |                                               |
|                    |                      | ExCELLS:生命創成探究センター                         |                                               |                                 |           | *         |                            | Do you really create an application           |
| Start              | new application      | 2. Then, select the application categories | jory.                                         |                                 |           |           |                            | with 2021 [EvCELLS_innankiki] 21という確          |
|                    |                      | ExCELLS-kadaiSeeds                         | 生命創成探究センターExCELI                              | S課題研究(シーズ発掘)                    |           | -         |                            |                                               |
|                    |                      | ExCELLS-ippankiki                          | 生命創成探究センターー般共同                                | 同利用研究・機器利用研究                    |           |           |                            | 認画面が出るので、「OK」をクリックしてください。                     |
| 採択済課               | 随/Approved ap        |                                            |                                               |                                 |           |           |                            | You will get a confirmation screen that says, |
| <b>牟</b> 度<br>Year | 分類<br>Classification |                                            |                                               |                                 |           | ମ<br>R    | ·告書 継続申請<br>eport Continue | "Do you really create an application with     |
| 2021               | IMS-EDC              |                                            |                                               |                                 |           | ppty.     | upload                     | 2021[ExCELLS-ippankiki]?" Click "OK" on the   |
| 2021               | IMS-EDCnano          |                                            |                                               |                                 |           | - poly    | upload continue            | confirmation screen.                          |
| 2021               | IMS-UVSOR            |                                            |                                               |                                 | Cancel    | pply      | upload                     |                                               |
| 2021               | IMS-UVSORnano        |                                            |                                               | 1.4.44.62                       |           | poly      | uploid continue            |                                               |
| 2021               | IMS-kadai            | 槁 范寅                                       | test_課題研究2021                                 | 代表者                             | E. S      | * apply   | upload continue.           |                                               |
| 2021               | IMS-kenkyukai        | 橘 苑実                                       | test_研究会2021                                  | 代表者                             | +         | -apply    | upload continue.           |                                               |
| 2021               | IMS-kyoryokunano     | 磷 苑実                                       | test_協力nano2021                               | 代表者                             | -         | Yleqe-    | upload continue            |                                               |

That's all for "Launching the application". 以上で「1. 申請書の立ち上げ」は終了です。

# 2. 「1. 申請基本情報」の入力方法

How to enter "1. Basic information"

| My Page Download PDF Save App.                                                                      | Submit App. Simple View Tim                                                                                                    | out Count: 04:00 Lõgiñ U                                                                                                    |
|----------------------------------------------------------------------------------------------------|----------------------------------------------------------------------------------------------------|----------------------------------------------------------------------------------------------------|
| 2021年                                                                                               | 年度 生命創成探究センター 一般共同利用研究・機器利用研究申請書                                                                                                    | 1 「言語」の選択方法                                                                                                    |
| Application Form for the F                                                                          | Y 2021 ' General Joint Research / Research Utilizing Equipment 'Exploratory F<br>on Life and Living Systems (ExCELLS)                                                                                                    | How to select "Language"                                                                                                    |
| 2021年度 生命創成探究センター共同利/J<br>Before applying for an ExCELLS Joint<br>https://www.excells.orion.ac.jp/g | 用研究の申請にあたっては、以下のURLのHPに掲載された公募要項等を必ずご確認ください。<br>Research Projects, please read the open recruitment guidelines by clicking the link below,<br>guidelines                                                                                                    | 使用する言語をクリックしてください。<br>Click on the language you want to use.                                                                                         |
| 1. 申請基本書報(Basic information) 2.                                                                     | · 研究特布(Research system) 3. 研究童稿 / Publication list 4. 回麦 · 別紙 (Fig., Table, PDF)                                                                                                    |                                                                                                    |
| 言語 / Language                                                                                       | 💋 Japanese 📋 English                                                                                                    |                                                                                                    |
| 申請者 (提案代表者) / Representative<br>researcher                                                          |                                                                                                    |                                                                                                    |
| 課題語号 / Reference No. (This will need to<br>be completed by the ExCELLS<br>administration office)    |                                                                                                    |                                                                                                    |
| 研究課題 / Project title                                                                                | <ul> <li>Required field</li> <li>該当する場合はチェックを入れてください。/ Please check if applicable.</li> <li>ExCELLSと申請者の所案編制との朝に締結された研究連携協定に基づく申請である。 / This application is based on the research collaborat<br/>between ExCELLS and the applicant's institution.</li> </ul> | r agreement concluded<br>a greement concluded<br>ア数制限のある設問において、「Japanese」と<br>選択すると字数、「English」を選択すると語数<br>でカウントされます                                 |
| 新規 · 絕线 / New or continued project                                                                  | ☑ 新規申購 New □ 組織申購 Continued. 酒器: Continued.<br>酒器: Continued.                                                                                                    | In the section with a word limit,<br>selecting "Japanese" will count the<br>number of characters, while "English"<br>will count the number of words. |

| My Page Download PDF Save App.                                                                   | Submit App. Simple View                                                                                                    |                                                                                       | Timeout Count: 04:00                       |                                                              |
|--------------------------------------------------------------------------------------------------|----------------------------------------------------------------------------------------------------|---------------------------------------------------------------------------------------|--------------------------------------------|--------------------------------------------------------------|
| 20214                                                                                            | 年度 生命創成探究センター                                                                                                    | 一般共同利用研究・機器利用研究                                                                       | 中請書                                        |                                                              |
| Application Form for the F                                                                       | Y 2021 ' General Joint Researci<br>on Life and Livi                                                                                                    | <ul> <li>n / Research Utilizing Equipment 'Ex<br/>ng Systems (ExCELLS)</li> </ul>     | ploratory Research Center                  | 2<br>「申請者(提案代表者)」の登録方法(1)<br>How to register "Representative |
| 2021年度 生命創成換究ゼンター共同利<br>Before applying for an ExCELLS Joint<br>https://www.excells.orion.ac.jp/ | 用研究の申請にあたっては、以下のURLのHPに掲載された<br>Research Projects, please read the open recruitment<br>guidelines                                                                                  | 公募要項等を必ずご確認ください。<br>guidelines by clicking the link below,                            |                                            | researcher" (1)                                              |
| 1、申請基本責報(Besic information) 2                                                                    | . 研究持続(Research system) 3. 研究奠績 / Public                                                                                                    | cation list 4. 四数 > 別紙 (Fig., Table, PDF)                                             |                                            | 「申請者」のグレーになった入力欄をクリックしてくだ                                    |
| 言語 / Language                                                                                    | 🗹 Japanese 📋 English                                                                                                    |                                                                                       |                                            | Click on the grayed-out "Representative                      |
| 申請者 (提案代表者) / Representative<br>researcher                                                       |                                                                                                    |                                                                                       |                                            | researcher" field.                                           |
| 課題話号 / Reference No. (This will need to<br>be completed by the ExCELLS<br>administration office) |                                                                                                    |                                                                                       |                                            |                                                              |
| 研究課題 / Project title                                                                             | Required field                                                                                                    |                                                                                       |                                            |                                                              |
|                                                                                                  | <ul> <li>※ 該当する場合はチェックを入れてください。 / Pleat</li> <li>※ 該当する場合はチェックを入れてください。 / Pleat</li> <li>ExCELLSと申請者の所属機関との間に降詰された研<br/>between ExCELLS and the applicant's institution</li> </ul> | ,e check if applicable.<br>究連問処定に基づく申請である。 / This application is based on the r<br>h. | research collaboration agreement concluded |                                                              |
| 新規・總統 / New or continued project                                                                 | ☑ 新規申請 New □ 總統申請 Continued                                                                                                    | 酒醋 Continued                                                                          | 年度から Since                                 |                                                              |

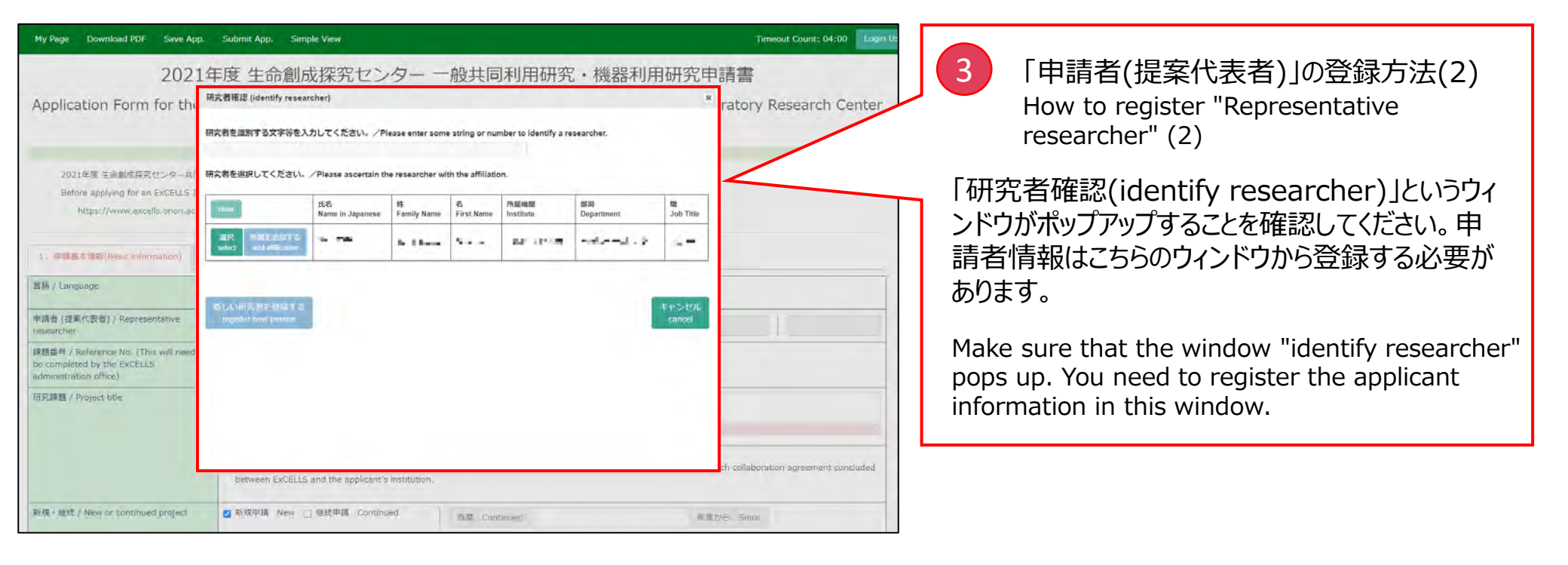

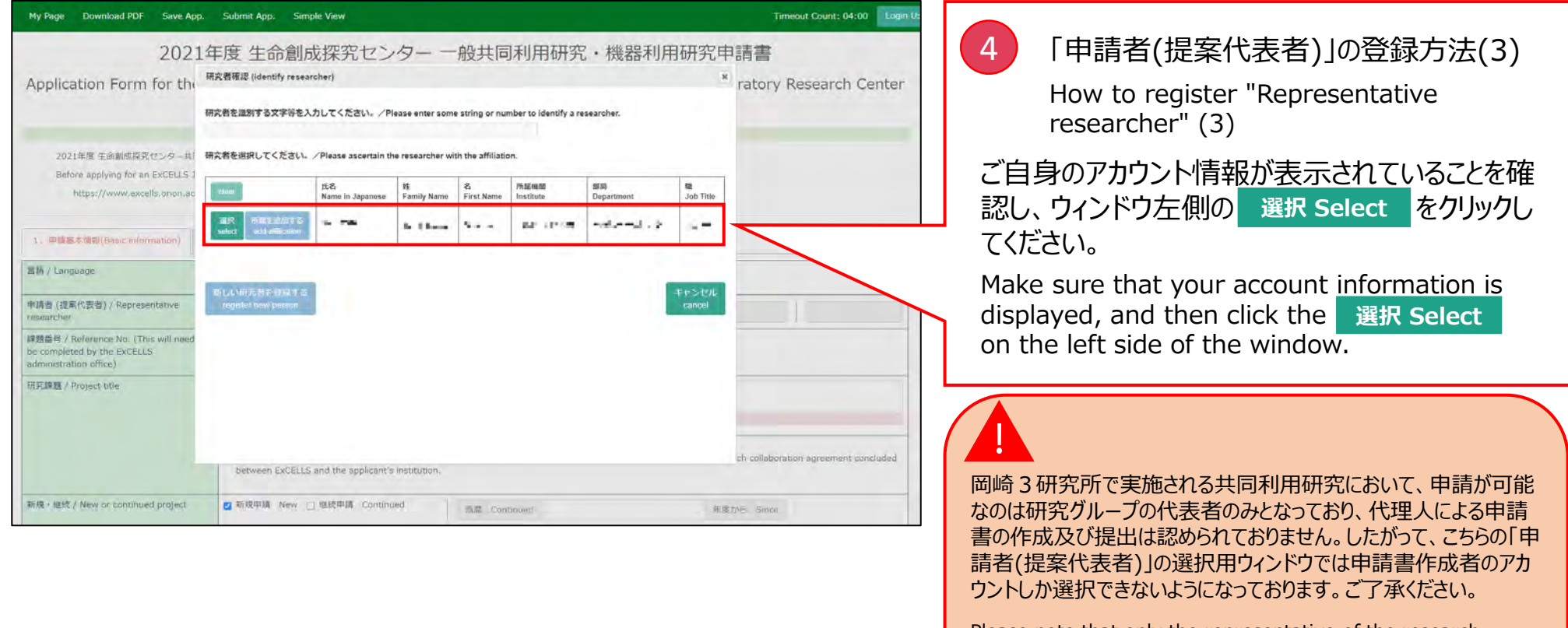

Please note that only the representative of the research group can submit an application, not a proxy. Thus, only the account of the person who prepared the application form can be selected in the "Representative researcher" window here.

| Ny Page Download PDF Save App.                                                                     | Submit App. Simple View                                                                            |                                                                                    |                                                | Timeout Count: 03:59 Login U          |                                                                                          |
|----------------------------------------------------------------------------------------------------|----------------------------------------------------------------------------------------------------|------------------------------------------------------------------------------------|------------------------------------------------|---------------------------------------|------------------------------------------------------------------------------------------|
| 2021年                                                                                              | F度 生命創成探究t                                                                                         | コンター 一般共同利                                                                         | 川用研究・機器利用研究申                                   | 請書                                    |                                                                                          |
| application Form for the F                                                                         | Y 2021 ' General Join<br>on Lif                                                                    | t Research / Resear<br>e and Living Systems                                        | rch Utilizing Equipment 'Explo<br>(ExCELLS)    | pratory Research Center               | 5 「申請者(提案代表者)」の登録方法(4)                                                                   |
| 2021年度 生命創成探究センター共同利用<br>Before applying for an ExCELLS Joint<br>https://www.excells.orion.ac.jp/g | 朝研究の申請にあたっては、以下のURLd<br>Research Projects, please read the o<br>guidelines                         | DHPに掲載された公募要項等を必ずご強i<br>pen recruitment guidelines by clicking                     | 悠ください。<br>the link below.                      |                                       | How to register "Representative researcher" (4)                                          |
| 1、甲腈基本值积(Basic information) 2.                                                                     | 研究体制(Research system) 3.                                                                           | 研究業績 / Publication list 4. 回                                                       | 表 · 別紙(Fig., Table, PDF)                       |                                       | アカウント情報が申請書に反映されていることをお                                                                  |
| (語 / Language                                                                                      | Japanese 🗇 English                                                                                 |                                                                                    |                                                |                                       | 確認ください。                                                                                  |
| ·請者 (提案代表者) / Representative<br>esearcher                                                          | A 16                                                                                               | -following                                                                         | 4201 T-8 1444                                  |                                       | Please make sure that your account informa                                               |
| 題番号 / Reference No. (This will need to<br>e completed by the ExCELLS<br>dministration office)      |                                                                                                    |                                                                                    |                                                |                                       | is reflected in the application form.                                                    |
| 究課題 / Project title                                                                                |                                                                                                    |                                                                                    |                                                |                                       |                                                                                          |
|                                                                                                    | Required field                                                                                     |                                                                                    |                                                |                                       |                                                                                          |
|                                                                                                    | <ul> <li>※該当する場合はチェックを入れて、</li> <li>ExCELLSと申請者の所属機関との<br/>between ExCELLS and the appl</li> </ul> | (ださい、 / Please check if applicable.<br>間に縮結された研究連携協定に基づく中」<br>icant's institution. | 青である。 / This application is based on the resea | rch collaboration agreement concluded |                                                                                          |
| fi現,總統 / New or continued project                                                                  | ☑ 新規申請 New □ 継続申請 C                                                                                | ontinued 西裔 Continu                                                                | ed 年度/                                         | NS Since                              | 由書書を一時保友(両面士上の Save Ann                                                                  |
|                                                                                                    |                                                                                                    |                                                                                    |                                                |                                       |                                                                                          |
|                                                                                                    |                                                                                                    |                                                                                    |                                                |                                       | でクリック)9つには、「甲酮白(捉杀代衣白)」で                                                                 |
|                                                                                                    |                                                                                                    |                                                                                    |                                                |                                       | 人刀りる必要かめります。                                                                             |
|                                                                                                    |                                                                                                    |                                                                                    |                                                |                                       | To temporarily save the application (click the                                           |
|                                                                                                    |                                                                                                    |                                                                                    |                                                |                                       | Save. App in the upper left corner of the screen), you need to enter the "Representation |
|                                                                                                    |                                                                                                    |                                                                                    |                                                |                                       | researcher".                                                                             |

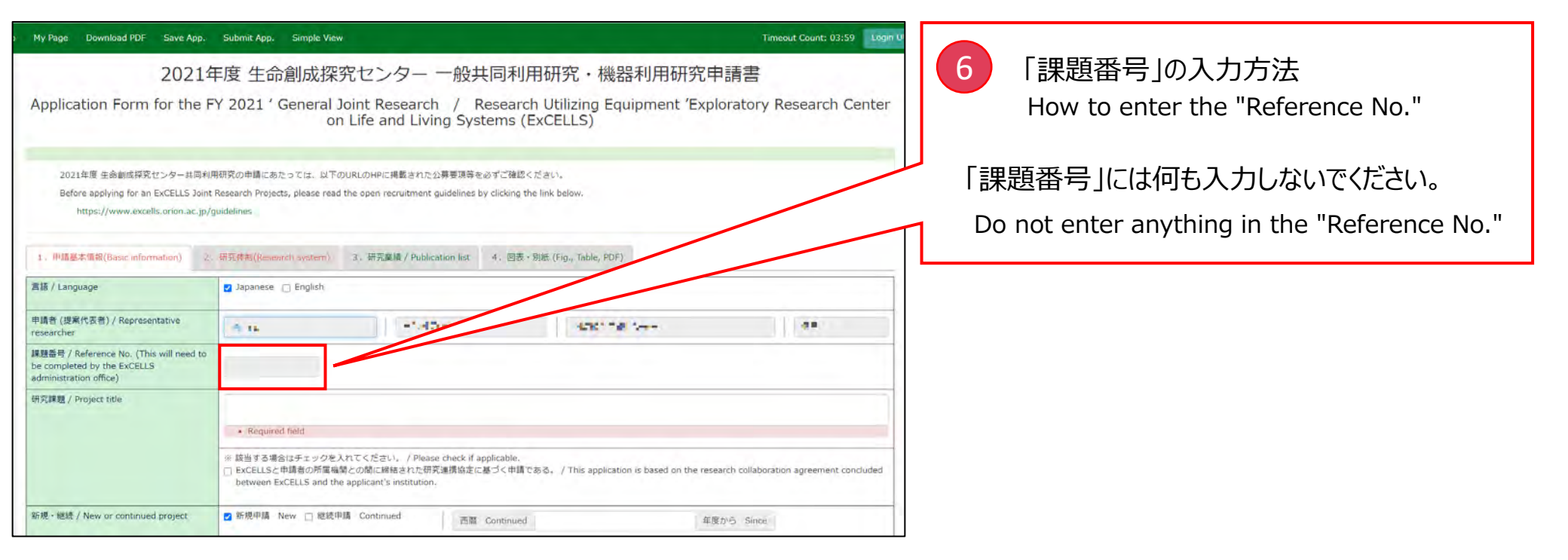

| My Page Download PDF Save App.                                                                                 | Submit App. Simple View                                                                                                    | Timeout Count: 03:59 Login U    |
|----------------------------------------------------------------------------------------------------|----------------------------------------------------------------------------------------------------|---------------------------------|
| 2021<br>Application Form for the F                                                                             | 年度 生命創成探究センター 一般共同利用研究・機器利用研究申請<br>FY 2021 ' General Joint Research / Research Utilizing Equipment 'Exploral<br>on Life and Living Systems (ExCELLS)                                                                                                    | sory Research Center            |
| 2021年度 生命動成群変センター共同利<br>Before applying for an ExCELLS Joint<br>https://www.excells.orion.ac.jp/               | I用研究の申請にあたっては、以下のURLのHPに掲載された公募要項等を必ずご確認ください。<br>It Research Projects, please read the open recruitment guidelines by clicking the link below.<br>/guidelines                                                                                                 |                                 |
| 1. 用語基本情報(Basic information) 2.<br>言語 / Language<br>申請者 (提案代表者) / Representative                               | 2、研究控制(Research system) 3、研究業績 / Publication list 4、回表 · 别紙 (Fig., Table, PDF) 2 Japanese _ English                                                                                                    |                                 |
| researcher<br>課題番号 / Reference No. (This will need to<br>be completed by the ExCELLS<br>administration office) | A to All Products All All Contractions                                                                                                    |                                 |
| 研究課題 / Project title                                                                                           | <ul> <li>Required field</li> <li>該当する場合はチェックを入れてください。/ Please check if applicable.</li> <li>ExCELLSと申請者の薄電機量の前電機量の前電機量での前に維持された研究連携協走に基づく申請である。/ This application is based on the research or<br/>between ExCELLS and the applicant's institution.</li> </ul> | llaboration agreement concluded |
| 新規 · 總統 / New or continued project                                                                             | ■ 新規申請 New □ 総統申請 Continued 百匹 Continued 年度から                                                                                                    | Since                           |

|                                                                                                  |                                                                                         |                                                                       |                                                      |                                         | 8 「研究連携協定に基づく申請」の確認                                                                    |
|--------------------------------------------------------------------------------------------------|-----------------------------------------------------------------------------------------|-----------------------------------------------------------------------|------------------------------------------------------|-----------------------------------------|----------------------------------------------------------------------------------------|
| My Page Download PDF Save App.                                                                   | Submit App. Simple View<br>耳度 生命創成探究セン                                                  | ター 一般共同利用                                                             | ]研究・機器利用研究『                                          | Timeout Count: 03:59 Login U            | Confirmation of the "Application bas<br>on the research collaboration agreer           |
| Application Form for the F                                                                       | Y 2021 ' General Joint Re<br>on Life ar                                                 | search / Research<br>nd Living Systems (E                             | Utilizing Equipment 'Exp<br>xCELLS)                  | loratory Research Center                | ExCELLSと申請者所属機関との間に締結され<br>究連携協定に基づく申請である場合は、研究                                        |
| 2021年度 生命劇成探究センター共同利<br>Before applying for an ExCELLS Joint<br>https://www.excells.orion.ac.jp/ | 明研究の申請にあたっては、以下のURLのHPIC<br>Research Projects, please read the open re<br>guidelines    | 掲載された公募要項等を必ずご確認くた<br>cruitment guidelines by clicking the            | ≝arci.<br>Tink below.                                |                                         | 名入力欄下のチェックボックスにチェックを入れて<br>い。                                                          |
| 1、伊塔基本值积(Basic information) 2.<br>雪橋 / Language                                                  | 研究件制(Research system) 3、研究的                                                             | 續 / Publication list 4、回表,另                                           | lijit (Fig., Table, PDF)                             |                                         | If the application is based on the research collaboration agreement between ExCELLS    |
| 申請者 (提案代表者) / Representative<br>esearcher                                                        | -1 Ik                                                                                   | ef of Tresday                                                         | 5761 T.B. 1444                                       |                                         | the applicant's institution, please check the box below the Project title entry field. |
| 课题番号 / Reference No. (This will need to<br>be completed by the ExCELLS<br>administration office) |                                                                                         |                                                                       |                                                      |                                         |                                                                                        |
| 研究課題 / Project title                                                                             | Required field                                                                          |                                                                       |                                                      |                                         |                                                                                        |
|                                                                                                  | ※ 該当する場合はチェックを入れてくださし<br>□ ExCELLSと申請者の所属機関との間に総<br>between ExCELLS and the applicant's | )。/ Please check if applicable.<br>まされた研究連携協定に基づく申請です<br>institution. | ంద $_{\star}$ / This application is based on the res | earch collaboration agreement concluded |                                                                                        |
| 新規 · 總統 / New or continued project                                                               | 🛃 新規申請 New 📋 継続申請 Continu                                                               | ed 西南 Continued                                                       | 年                                                    | R TUB Since                             | 1                                                                                      |

| My Page Download PDF Save App.                             | Submit App. Simple View                                                                                                    |                                                                                                    | Limeout Count: 03:46 Login L                                                                                                 |                                                                                                    |
|------------------------------------------------------------|----------------------------------------------------------------------------------------------------|----------------------------------------------------------------------------------------------------|----------------------------------------------------------------------------------------------------|----------------------------------------------------------------------------------------------------|
| 新規・総統 / New or continued project                           | ☑ 新規申請 New □ 継続申請 Continued                                                                                                    | 西暦 Continued                                                                                                    | 年度から Since                                                                                                    |                                                                                                    |
| 尼分 / Category                                              | いずれかを選択してください。 Please select one of<br>一般共同利用研究 General Joint Research<br>陽線利用研究 (使用する職種を①~②より選択して<br>・ Reguined field<br>① 供料計走貢記高速原子間力調除強/蛍光調除鏡镶合<br>② 電通分子質量分析表置 Q-TOF mass spectromet<br>② 電通分子質量分析表置 Q-TOF mass spectromet<br>③ 空超分子質量分析表置 Q-TOF mass spectromet<br>③ 全型分析表置 Q-TOF mass spectromet<br>③ 全型分析表面 (使用する職種)<br>◎ 空型分析表面 (使用する)<br>◎ 空型分析表面 (使用する)<br>◎ 空型<br>◎ 空型分析表面 (使用する)<br>◎ 空型分析表面 (使用する)<br>◎ 空型分析<br>◎ 空型分析表面 (使用する)<br>◎ 空型分析表面 (使用する)<br>◎ 空型分析表面 (使用する)<br>◎ 空型分析表面 (使用する)<br>◎ 空型分析表面 (使用する)<br>◎ 空型分析表面 (使用する)<br>◎ の面 (使用する)<br>◎ 空型分析表面 (使用する)<br>◎ 空型分析<br>◎ 空型分析<br>◎ 空型分析<br>◎ 空型分析<br>◎ 空型分析<br>◎ 空型分析<br>◎ 空型分析<br>◎ 空型分析<br>◎ 空型分析<br>◎ 空型分析<br>◎ 空型<br>◎ 空型<br>◎ 空<br>◎ 空型<br>◎ 空型<br>◎ | f the categories<br>:< /도급나) Research Utilizing Equipment (<br>문표 Combined system of high-speed atom<br>er for native MS<br>live imaging system<br>n fluorescence (TIRF) microscope system<br>Solution fluorescence microscope<br>action analysis system<br>Tissue Imaging System<br>Tissue Imaging System | (Please choose the equipment you want to use from the list below.)<br>nic force microscopy and fluorescence microscopy       | <ul> <li>9 「新規・継続」の入力方法(1)</li> <li>How to enter the "New or Continued project" (1)</li> <li>「新規申請」か「継続申請」を選択してください。「新</li> </ul> |
| 相究曰約(200字) / Purpose of the project<br>(100 words or less) | <ul> <li>② ②組織マルチオミックス解析読書 Single-cell mu</li> <li>③ 文字 ] &gt; 単語: 0</li> <li>Required field</li> </ul>                                                                                                    | lti-omics analysis                                                                                                    |                                                                                                    | 規申請」の場合、事項「区分」に進んでください。<br>Please select "New" or "Continued". If you<br>choose "New", please go to the "Category"                |
| 研究計畫(400字) / Research plan (200<br>words or less)          | (研究内容・方法・使用装置等を記入、実験動物の当<br>など貫体的に認入してくだきい。)<br>Please specify the research contents, methods, e<br>specify human subject characteristics if applicable<br>[0文字]>単語:0                                                                                                    | 高軽減法やヒトを対象とする場合は、18歳未<br>juipment to be used, etc. Please also descr<br>(e.g., under 18 years old, adults, 65 years                                                                                                    | 満・成人・6 5 歳以上の別、健栄者・健栄者以外の別を明記し、安全対策<br>ibe methods for reducing the suffering of laboratory animals, and<br>s old and over). | section.                                                                                                    |

| ty Page Download PDF Save App. Submit App                   | Simple View                                                                                                    |                                                                                                    |                                                | Timeout Coun                                                                                                  | 03:59 to-                                                                              |  |  |
|-------------------------------------------------------------|----------------------------------------------------------------------------------------------------|----------------------------------------------------------------------------------------------------|------------------------------------------------|----------------------------------------------------------------------------------------------------|----------------------------------------------------------------------------------------|--|--|
|                                                             | institution.                                                                                                    |                                                                                                    |                                                |                                                                                                    | 10 「新想・継続」の入力方法(2)                                                                     |  |  |
| 新規 - 組織 / New or continued project                          | 🛛 新規申請 New 🗋 組想申請 Continued                                                                                                    | IEIE / Ongoing from                                                                                                    | 未道訳                                            | ▼ 年度から / Fiscal year                                                                                          |                                                                                        |  |  |
| IE32 / Category                                             | いずれが空運用してください。 Please select one of the cate<br>一般王章利用研究 General Joint Research<br>開設利用研究 (使用する解説を立ってより継択してください)<br>・ Required field                                                                                                    | egories                                                                                                    | - 未證訳<br>2020<br>2019<br>2018<br>2017<br>2016  | vou want to use from the list below.)                                                                         | How to enter the "New or Continued<br>project" (2)<br>「継続申請」を選択した場合、開始年度を選択し<br>てください。 |  |  |
|                                                             | ○日料・支配項票手を行び課題、営べ時間は算合発置 Con<br>2 起始・予算量の代表量 Q-70 G mass spectrometer for nat<br>3 流過ライマメーシングシステム High-speed live imag<br>D 金属の相談職はステスト total internal reflection fluores<br>2 空場相談解離時期、Michinical super-resolution fill<br>0 空生中分析起作用計測装置 Biomolecular interaction an<br>D 合次元回聴イメージング装置 4 Operational Taske The<br>3 問題が外には第2次方と Q-80 controp and measurement | hbined system of high-speed a<br>tive MS<br>ing system<br>works (TIRF) microscope syster<br>Workscence microscope<br>abjeis system<br>oging System<br>t system | 2015<br>2014<br>2013<br>2012<br>2012<br>2011   | scence microscopy                                                                                             |                                                                                        |  |  |
| 研究国왕 (200学) / Purpose of the project (100 words<br>or less) | □ ②細胞マルチオミックス解析装置 Single-cell multi-omics<br>[ [ 0 文字 ] > 単語 : 0                                                                                                    | analysis                                                                                                    |                                                |                                                                                                    | If you selected "Continued", please select the start year.                             |  |  |
|                                                             | Required field                                                                                                    |                                                                                                    |                                                |                                                                                                    |                                                                                        |  |  |
| 研究計畫(400字) / Research plan (200 words or less)              | (研究内容・方法・使用装置等を記入、東教動物の密痛範疇法や<br>Please specify the research contents, methods, equipment<br>applicable (e.g., under 18 years old, edults, 65 years old ar<br>[0 文字] > 単語:0                                                                                                    | bビトを対象とする場合は、18度<br>to be used, etc. Please also de<br>nd over).                                                                                               | 未満・成人・6 5 成以上の別<br>scribe methods for reducing | )、確認者・確認者似のの別を明記し、安全対策など具体おりに記入してくださ<br>g the suffering of laboratory animals, and specify human subject char | > )<br>teristica #                                                                     |  |  |
|                                                             |                                                                                                    |                                                                                                    |                                                |                                                                                                    |                                                                                        |  |  |

| My Page Download PDF Save App.<br>新規 · 總統 / New or continued project | Submit App. Simple View Timeout Count: 03                                                                                                    | 11 「区分」の入力方法(1)                                                                                                    |
|----------------------------------------------------------------------|----------------------------------------------------------------------------------------------------|----------------------------------------------------------------------------------------------------|
| 区分 / Category                                                        | Exe Continued 2020 年度から Since     UVTAかを選択してください。Please select one of the categories                                                                                                    | How to enter the "Category" (1)<br>「一般共同利用研究」か「機器利用研究」を選択してください。<br>Please select "General Joint Research" or<br>"Research Utilizing Equipment" in the<br>institute list.                                                                                                    |
| 研究目的(200乎) / Purpose of the project<br>(100 words or less)           | (0文字)>#語:0<br>• Required field                                                                                                    |                                                                                                    |
| 研究計画(400字) / Research plan (200<br>words or less)                    | (研究内容・方法・使用装置等を記入、実検動物の高清軽減法やヒトを対象とする場合は、19歳不満・成人・65歳以上の別、健常者・健常者以外の別を明記しなど異体的に記入してください。)<br>Please specify the research contents, methods, equipment to be used, etc. Please specify the research contents, methods, equipment to be used, etc. Please also describe methods for reducing the suffering of laboratory anin<br>specify human subject characteristics if applicable (e.g., under 18 years old, adults, 65 years old and over).<br>[0文字]>単語:0 | Required field というエラー表示は申請書<br>を一時保存(画面左上の Save. App をクリッ<br>ク)すると表示されなくなります<br>Error message ・Required field will<br>disappear if you temporarily save the application<br>(click - App - App |

| nit App. Simple View                                                                                                    |                                                                                                    | Tim                                                                                                    | eout Count: 03:57 Login L                                                                                                    |                                                                                                    |
|----------------------------------------------------------------------------------------------------|----------------------------------------------------------------------------------------------------|----------------------------------------------------------------------------------------------------|----------------------------------------------------------------------------------------------------|----------------------------------------------------------------------------------------------------|
| 現申請 New 👩 超統申請 Continued                                                                                                    | 西腊 Continued                                                                                                    | 2020 年度から Since                                                                                                    |                                                                                                    | 12 「区分」の入力方法(2)                                                                                                    |
| nかを選択してください。 Please select one of t<br>般共同利用研究 General Joint Research<br>離利用研究(使用する機器を①~③より選択してく                                                                                                    | he categories<br>ださい) Research Utilizing Equipment (                                                                                                    | (Please choose the equipment you want to                                                                                                    | a use from the list below.)                                                                                                    | How to enter the "Category" (2)                                                                                                    |
| 採計走直型高速原子部力原時線/蛍光顕微鏡蛋白装<br>超分子質量分析装置 Q-TOF mass spectrometer<br>高速ライブイメージングラステム Nigh-speed Wi<br>を反射膜破壊システム Total Internal reflection f<br>多機能超解像顕微鏡<br>用計測装置 Bioimolecular interce<br>4 次元組織イメージング装置 4-Dimensional Tiss<br>細胞効率。計測システム Cell sorting and messs<br>細胞マルチオミックス解析装置 Single-cell multi- | Combined system of high-speed aton<br>for native MS<br>imaging system<br>uorescence (TIRF) microscope system<br>ution fluorescence microscope<br>tion analysis system<br>are Imaging System<br>rement system<br>omics analysis                                                                                                    | nic force microscopy and fluorescence mic                                                                                                    | roscopy                                                                                                    | 「機器利用研究」を選択した場合は使用する機器を<br>①~⑨からクリックしてください。一般共同利用研究<br>を選択した場合、使用する機器を選ぶことはできません。                                                                                                    |
| (学]>単語:0                                                                                                    |                                                                                                    |                                                                                                    |                                                                                                    | If you select "Research Utilizing Equipment,"<br>click on the equipment(s) you wish to use                                                                                                    |
| <sup>R</sup> 内容・方法・使用装置等を記入。実終動物の苦痛<br>骨体的に良入してください。)<br>te specify the research contents, methods, equi<br>fy human subject characteristics if applicable (or<br>fy human subject characteristics if applicable (or<br>fe 1 > 単原 0                                                                 | 9減法やヒトを対象とする場合は、18歳末<br>pment to be used, etc. Please also descr<br>.g., under 18 years old, adults, 65 years                                                                                                    | 周・成入・6 5 慌以上の別、壁弗吾・健弗吾印<br>ibe methods for reducing the suffering of<br>s old and over).                                                                                                    | 以外の別を明記し、安全対策<br>laboratory animals, and                                                                                                    | Joint Research", you cannot select the equipment to be used.                                                                                                    |
| 另一11   月 著 書 声 通 道 善 当 () 若 新 ()                                                                                                    | 中挿 New 図 建築申請 Continued<br>かを選択してください。 Please select one of th<br>会は两利用研究 (使用する機種を企べきより選択してく<br>解社員官基連係子部力類構成)出業数時換金品基<br>部分子質量分析装置 Q-TOF mass spectrometer<br>送売うてブイメージングシステム High-speed live<br>ためう子質量分析装置 Q-TOF mass spectrometer<br>になっていたい。<br>のでは、日本ののでは、「「「」」」<br>のでは、「」」」<br>のでは、「」」<br>のでは、「」」」<br>のでは、「」」」<br>のでは、「」」」<br>のでは、「」」」<br>のでは、「」」」<br>のでは、「」」」<br>のでは、「」」」<br>のでいる。<br>のでいる。<br>の<br>の<br>の<br>の<br>の<br>の<br>の<br>の<br>の<br>の<br>の<br>の<br>の<br>の<br>の<br>の<br>の<br>の<br>の | 四日本 New 図 建築申請 Continued 画譜 Continued<br>画譜 Continued<br>かを選択してください。 Please select one of the categories<br>2月初利用研究 (使用する機器を①~多より選択してください) Research Utilizing Equipment<br>部と見言え通床予加力期間の3(出光期除損償金装置 Combined system of high-speed ator<br>部分子質量分析装置 Q-TOF mass spectrometer for native MS<br>起言ってブイメージングシステム High-speed live imaging system<br>2007年間間の300000000000000000000000000000000000 | 四年請 New ② 建築申請 Continued <u>画職 Continued</u> 2020 年度から. Since かや連択してください。 Please select one of the categories 24月初月研究 General Joint Research 時利用研究 (使用する機種を①~ ③より違択してください) Research Utilizing Equipment (Please choose the equipment you want to 部と見当が所著 Q-TOF mass spectrometer for native MS ころうイズージングシステム High-speed live imaging system 25月前間開設会員 Combined system of high-speed stomic force microscopy and fluorescence microscope System Multifunctional super-resolution fluorescence (TIRF) microscope system 25月前間就像の意識を認知。 Hillシステム Cell sorting and measurement system 15次担催イメージング容量 4-Dimensional Tissue Imaging System 250万元 Migh-speed Imulti-omics analysis ア] > 単語: 0 | P#導 New ② 建築申購 Continued 回職 Continued 2020 年度から Since          かを選択してください。 Please select one of the categories         24月明明研究 General Joint Research         期明研究 (使用する機器を空~きより選択してください) Research Utilizing Equipment (Please choose the equipment you want to use from the list below.)         AWLを見る速床子部力期間違い工業開始資金登量 Combined system of high-speed atomic force microscopy and fluorescence microscopy         Bが子質量が所装置 Q-TOF mass spectrometer for native MS         E2ライブイメージングシステム High-speed live imaging system         E2時期間構築 General Internal reflection fluorescence (TIRF) microscope system         D級総部意識機構 Multifunctional super-resolution fluorescence microscope         EX分子電量イルージング容置 4-Dimensional Tissue Imaging System         E2国マルチスミックス解析装置 Single-cell multi-omics analysis         ア] > 単語: 0 |

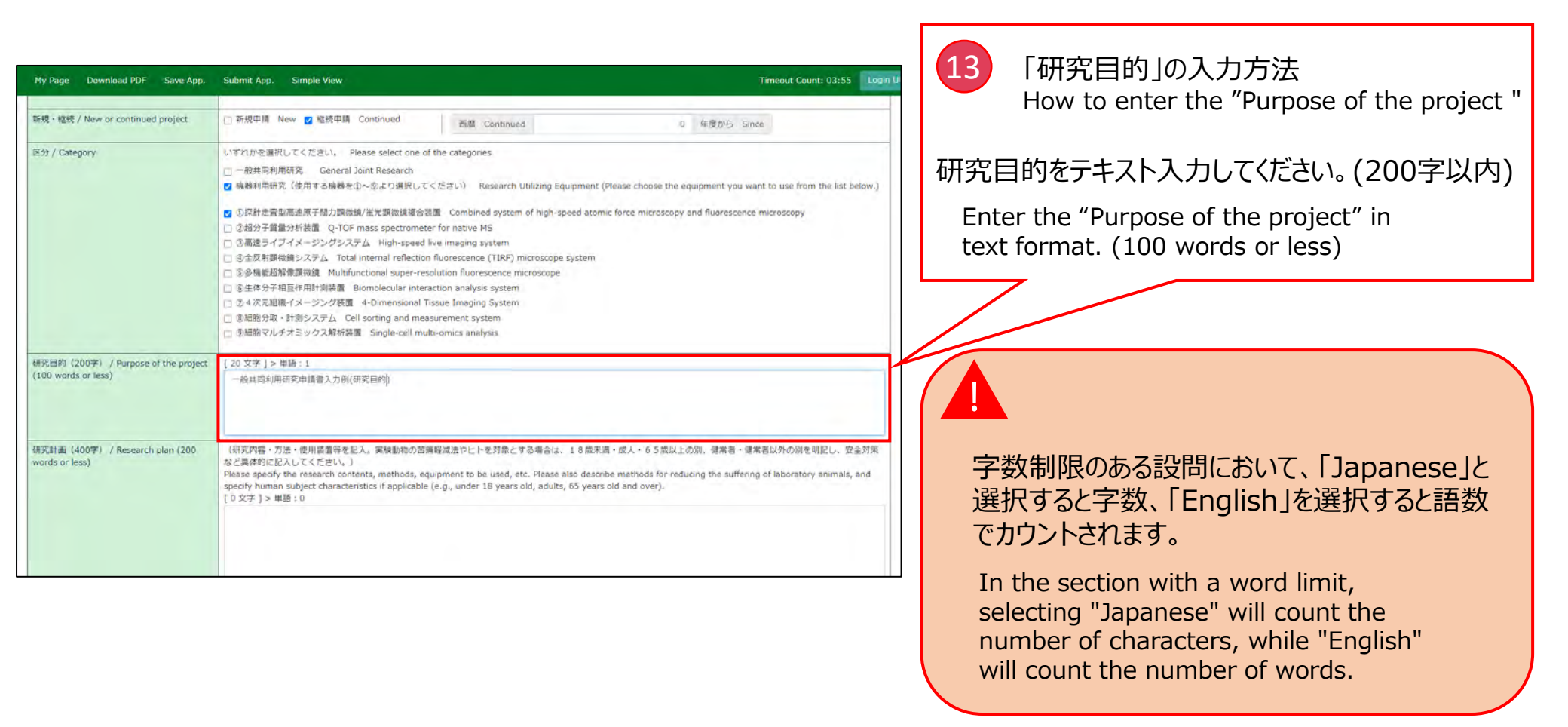

| My Roge Download PDF Save App. Submit App.                                               | Simple View Trimood, Court: 03:49                                                                                                    | Logi          | 14 「研究計画」の入力方法                        |
|------------------------------------------------------------------------------------------|----------------------------------------------------------------------------------------------------|---------------|---------------------------------------|
| 初究計畫(400字) / Research plan (200 words or less)                                           | (初気内容・方法・使用装置等を記入、実験動物の実施範疇式やヒトを対象とする場合は、18 成末環・広人・6 5 成以上の例、線常者・線常者以外の例を発起し、安全対策など異体的に記入してくたさい。)<br>Please specify the research contents, methods, equipment to be used, etc. Please also describe methods for reducing the suffering of laboratory animals, and specify human subject characteristics i<br>applicable (e.g., undra 18 years old, adults, 65 years old and over).<br>[18 文字] > 申語:1 | $\mathbb{I}/$ | How to enter the "Research plan"      |
|                                                                                          | 一起共同出现单语输入力的((计现1)面)                                                                                                    | ľ             | イ<br>研究計画をテキスト入力してください。(400字以内)       |
|                                                                                          |                                                                                                    |               | Enter the the "Research plan" in text |
|                                                                                          | Required field                                                                                                    |               | format. (200 words or less)           |
| 研究期間 / Term of project                                                                   | 新完課時日 ~ 持了日/Start date - End date 新設日/Date of apployal ~ 2022-03-31                                                                                                    |               |                                       |
|                                                                                          | 興なる研究問題をご希望の場合はご記入ください/ Other depined research period                                                                                                    |               |                                       |
| センター内対応グループ / ExCELLS group(s) in charge                                                 |                                                                                                    |               |                                       |
|                                                                                          | Required field                                                                                                    |               |                                       |
|                                                                                          | センター内対応者とどのように対照所究を進めるか、打合せ始発を含め具体的にご記入ください。<br>Please specify in detail how you will proceed with the joint research with the host researcher(s) whom you have already contacted.                                                                                                    |               |                                       |
|                                                                                          | Repured field                                                                                                    |               |                                       |
| 所聞義による手記 / Approval by the Head of the<br>Representative researcher's Facility/Institute | 土田党建築の申場にあたり、必ず所属表の予認を増てください。(米認を場合後、以下についてご記入ください。)<br>The Representative researcher should obtain approval for this project from the head of the relevant faculty or institute before proceeding. (After obtaining approval, please provide the following<br>details:)<br>新聞編の激素、Position tale of the head of the relevant faculty/institute                                                       |               | 字数制限のある設問において、「Japanese」と             |
|                                                                                          | Required field                                                                                                    |               | 選択すると字数、  Fnglish  を選択すると語数           |
|                                                                                          | 所職員のE名 Name of the relevant faculty/insitute                                                                                                    |               |                                       |
|                                                                                          | Regured field                                                                                                    |               | でカワントされます。                            |
|                                                                                          | 承担登录 Date approval attained                                                                                                    |               |                                       |
|                                                                                          | Required field                                                                                                    |               |                                       |
|                                                                                          |                                                                                                    |               | In the section with a word limit,     |
|                                                                                          |                                                                                                    |               | selecting "Jananese" will count the   |
|                                                                                          |                                                                                                    |               | selecting Japanese will count the     |
|                                                                                          |                                                                                                    |               | number of characters, while "English" |

will count the number of words.

| Page Download PDF Save App. Submit App.                                                  | Simple View                                                                                                    | imeout Count: 03:49                      |
|------------------------------------------------------------------------------------------|----------------------------------------------------------------------------------------------------|------------------------------------------|
| 胡究計畫(400学) / Research plan (200 words or less)                                           | (初党内容・方法・使用装置等を犯入, 原純制物の炭屑軽点式やヒトを対象とする場合は、18 歳未県・点人・65 歳以上の例、結果者・確実者以外の別を閉じし、支会対策など具体的に<br>Please specify the research contents, methods, equipment to be used, etc. Please also describe methods for reducing the suffering of laboratory animals, and specify human<br>spylicable (e.g., undre 18 years old, adults, 65 years old and over).<br>[19 文字] > 編:1 | 2入してくたきい。)<br>subject characteristics if |
|                                                                                          | 一般共同研究申請做入力的((研究計畫)                                                                                                    |                                          |
|                                                                                          | Hequired field                                                                                                    |                                          |
| 研究期間 / Term of project                                                                   | 研究開始日 ~ 終了日/ Start date - End date 新研日/Date of applovel ~ 2022-03-31                                                                                                    |                                          |
|                                                                                          | 欄はる研究時間をご希望の場合はご記入ください / Other desired research period                                                                                                    |                                          |
| センター内和モグループ / ExCELLS group(s) in charge                                                 | - * 道代                                                                                                    | ÷                                        |
|                                                                                          | Required field                                                                                                    |                                          |
|                                                                                          | センター内が広告とどのように可能研究を認めるか、打合せけ決定者の具体的にご思入ください。<br>Please specify in detail how you will proceed with the joint research with the host researcher(s) whom you have already contacted.                                                                                                    |                                          |
|                                                                                          | Required field                                                                                                    |                                          |
| 照義家による手超 / Approval by the Head of the<br>Representative researcher's Facility/Institute | 本所見課題の中時にあたり、必ず形電表の手級を増てください、(実想を増た他、以下についてご記入ください、)<br>The Representative researcher should obtain approvel for this project from the head of the relevant faculty or institute before proceeding. (After obtaining approvel, please (<br>details:)                                                                                                    | provide the following                    |
|                                                                                          | 所配果OTT能名。 Position title of the head of the relevant faculty/institute  A Regurad field                                                                                                    |                                          |
|                                                                                          | 所識是OEE会 Name of the head of the relevant faculty/instute Resourced field                                                                                                    |                                          |
|                                                                                          | 承認を確定目付 Date approval attained                                                                                                    |                                          |
|                                                                                          | Required field                                                                                                    |                                          |

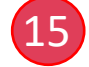

「研究期間」の入力方法 How to enter the "Duration"

デフォルトは「採択日~2022-03-31」であるため、 異なる研究期間をご希望の場合には下段にテキスト 入力してください。

The default duration is "date of acceptance - 2022-03-31". So, if you wish to request the different research period, please enter the duration in text format.

| *y Page Download PDF Save App. Submit App.<br>影明我计量(400平)/ Research plan (200 words or less) | Single View Trineod Court: 03:49 [10]<br>(研究内容・方法・使用装置特全記入, 実験時的の装得軽点式やヒトを対象とする場合は、1 8歳未得。点入・6 5歳以上の例。様常者・彼常者以外の別を閉記し、安全対相など具体的に記入してくたさい)<br>Please specify the research contents, methods, equipment to be used, etc. Please also describe methods for reducing the suffering of laboratory animals, and specify human subject charecteristics if<br>applicative (e.g., under 18 years oid, adults, 65 years oid and over).<br>[18 文字] /= 報王: 1<br>秘密研究中は書入力的(研究計画) | <ul> <li>16 「センター内対応グループ」の入力方法(1)<br/>How to enter the "ExCELLS group(s) in<br/>charge"(1)</li> <li>センター内対応グループの「未選択」をクリックし、該<br/>当する研究グループを選択してください。<br/>Please click on "未選択", and select the</li> </ul> |
|----------------------------------------------------------------------------------------------|----------------------------------------------------------------------------------------------------|----------------------------------------------------------------------------------------------------|
|                                                                                              | Kegured field                                                                                                    | corresponding ExCELLS research group.                                                                                                    |
| · 研究時間 / Term of project                                                                     | WDR開始日~第7日/Start date - End date 第時日/Dete of applove)~2022-03-31<br>興心る研究開始設定学術会の場合はご記入ください/Other desined research period                                                                                                    |                                                                                                    |
| ゼンターPistRクルーブ / ExCELLS group(s) in charge                                                   | ・ 未選択                                                                                                    |                                                                                                    |
|                                                                                              | Required field                                                                                                    |                                                                                                    |
| 所属集による手紹 / Approvel by the Head of the<br>Representative researcher's Facility/Institute     | 本特式課題の申請にあたり、必ず所属鉄の手部を増てください、(手想を増た後、以下についてご記入ください。)<br>The Representative researcher should obtain approval for this project from the head of the relevant faculty or institute before proceeding. (After obtaining approval, please provide the following details:)<br>PRI属化の定義 Position title of the head of the relevant faculty/institute<br>Required field<br>Required field<br>象征を描述行行 Date approval attained                                                 |                                                                                                    |

| My Page Download PDF Save App.                                                              | Submit App. Simple View Timeout Count: 04:00 Login L                                                                                                    | 17 「センター内対応グループ」の入力方法(2)<br>How to enter the "ExCELLS group(s) in<br>charge"(2)                                                              |
|---------------------------------------------------------------------------------------------|----------------------------------------------------------------------------------------------------|----------------------------------------------------------------------------------------------------|
| 研究計画(400字) / Research plan (200<br>words or less)                                           | <ul> <li>(研究内容・方法・使用装置等を起入。実験動物の広環軽減法やビトを対象とする場合は、18点未満・成人・65歳以上の別、健常者・健常者以外の別を明記し、安全対策<br/>など具体的に記入してください。)</li> <li>Please specify the research contents, methods, equipment to be used, etc. Please also describe methods for reducing the suffering of laboratory animals, and<br/>specify human subject characteristics if applicable (e.g., under 18 years old, adults, 65 years old and over).</li> <li>[20 文字]&gt; 単語:1</li> <li>一般共同利用研究申請書入力例(研究計画)</li> </ul> | センター内対応者とどのように研究を進めるか説明し<br>てください。<br>Please explain how you will conduct the joint<br>research with the host researcher(s) from<br>ExCELLS. |
| 研究期間 / Duration                                                                             | 2021-04-01 から Start date 2022-03-31 まで End date                                                                                                    |                                                                                                    |
| センター内耐応グループ / ExCELLS group(s)<br>in charge                                                 | 生命分子動秩序創発研究グループ/鉱懸果- (数摂) Biomolecular Organization Research Group/KATO, Koichi (Professor)<br>センター内対応者とどのように共同研究を進めるか、打合せ状況を含め具体的にご記入ください、<br>Please specify in detail how you will proceed with the joint research with the host researcher(s) whom you have already contacted.<br>一級共同利用研究申請書入力例(センター内対応グループ)                                                                                                    |                                                                                                    |
| 所属長による承認 / Approval by the Head of<br>the Representative researcher's<br>Facility/Institute | 本研究課題の申請にあたり、必ず所雇員の承認を得てください。(承認を得た後、以下についてご記入ください。)<br>The Representative researcher should obtain approval for this project from the head of the relevant faculty or institute before proceeding. (After obtaining<br>approval, please provide the following details:)<br>所属具の語名 Position title of the head of the relevant faculty/institute<br>• Required field<br>所属具の氏名 Name of the head of the relevant faculty/institute<br>• Required field                     |                                                                                                    |

| My Page Download PDF Save App.                                                  | Submit App. Simple View                                                                                                    |                                                                                                    | Timeout Count: 04:00                                                                                                    | u                                                                                                    |
|---------------------------------------------------------------------------------|----------------------------------------------------------------------------------------------------|----------------------------------------------------------------------------------------------------|----------------------------------------------------------------------------------------------------|----------------------------------------------------------------------------------------------------|
| 所保存up DominauTD auto-pp                                                         | Submit App. Simple View<br>本研究課題の申請にあたり、必ず所重長の承認を得てくだ<br>The Representative researcher should obtain approva<br>approval, please provide the following details:)<br>所運長の職名 Position title of the head of the rela<br>• Required field<br>所運長の氏名 Name of the head of the relevant fo<br>• Required field                                                                                                    | さい、(承認を導た後、以下についてご記入くだき)<br>for this project from the head of the relevant<br>vant faculty/institute<br>culty/insitute                                                                                                    | Timeout Count: 04:00 Los                                                                                                    | 18 「所属長による承認」の入力方法<br>How to enter the "Approval by the Head<br>of the Representative researcher's<br>Facility/Institute "                      |
|                                                                                 | Nace##2日3     Date approval attained     Required field     Sfriage/cit, 申請者が本研究課題を申請することについ     HRのです)     Kriageの承認が得られていないことが利用した場合、申     The person defined as having the authority to give j     faculty/institute.     (This role is usually tasked to the university president     "When applying for permission from the faculty/institute     "then applying from permission from the faculty/institute     "stota as submitting the saved     " fir prior approval from the faculty/institute director is     approval attained device the director is     "Ended" as an encrement.                                                                                                    | こ、所産機関として手続することができる立場にあ<br>集式をpdfファイルに出力したものを事務担当部署1<br>集を削効とし、採択済であれば採択を取消す場合が<br>permission to any potential applicants on behal<br>or the head of faculty in the case of university<br>utte director, please ensure that you carry out<br>focument as a PDF file to the administrative wi<br>a deemed not to have been attained, it is possi<br>atoms may be asserted. | る方を描します。(大学においては、学長、学部長、研究科長寺が<br>に選出する寺、各編員において必要とされる手続きを行ってくださ<br>あります。<br>f of the necessary project is the head of your<br>)<br>all necessary procedures for performing research in your<br>ng.<br>ble that the application will be deemed ineligible and if it has | 研究実施の可否を判断できる所属長(研究科長、<br>学部長、学長等)から申請の許可を得てください。<br>所属長の職名・氏名・承認を得た日付を入力して<br>ください。                                                            |
| 右記の利用等について、記入してください。 /<br>Please answer each question by checking<br>the boxes. | $ \begin{array}{l} (\mathcal{P}) \ \mathcal{P}\mathcal{A} \mathcal{Y} \vdash \mathcal{F} \\ (\mathcal{I}) \ \mathcal{I} \mathcal{A} \mathcal{Y} \vdash \mathcal{F} \\ (\mathcal{I}) \ \mathcal{I} \mathcal{I} \\ (\mathcal{I}) \ \mathcal{I} \mathcal{I} \mathcal{I} \\ (\mathcal{I}) \ \mathcal{I} \mathcal{I} \\ (\mathcal{I}) \ \mathcal{I} \mathcal{I} \\ (\mathcal{I}) \ \mathcal{I} \\ (\mathcal{I}) \ \mathcal{I} \ \mathcal{I} \\ (\mathcal{I}) \ \mathcal{I} \\ (\mathcal{I}) \ \mathcal{I} \ \mathcal{I} \\ (\mathcal{I}) \ \mathcal{I} \ \mathcal{I} \ I$ | ExCELLS<br>□有 Yes □ 無 No<br>• Required field                                                                                                    | 所属機関等 Affiliation institution, etc.<br>○ 有 Yes ○ 無 No<br>+ Required field                                                                                                    | head of your organization (Dean of the Graduate<br>School, Dean of the Faculty, President of the                                                |
|                                                                                 | (イ)遺伝子組偽え実験<br>ii)Use of gene recombination technology                                                                                                    | ExCELLS<br>一有 Yes □無 No<br>• Required field                                                                                                    | 所屬硫酸等 Affiliation institution, etc.<br>] 有 Yes ] 類 No<br>• Required field                                                                                                    | University, etc.) who can decide whether or not to conduct the research. Enter the position, name, and date of approval of your department head |
|                                                                                 | (ウ)動物実験                                                                                                    | ExCELLS                                                                                                    | 所属機関等 Affiliation institution, etc.                                                                                                    |                                                                                                    |

| My Page Download PDF Save App.                                                 | Submit App. Simple View                                                                                                    |                                                                                                    | Timeout Count: 03:56 Login u                                                                                                    |                                                       |  |  |
|--------------------------------------------------------------------------------|----------------------------------------------------------------------------------------------------|----------------------------------------------------------------------------------------------------|----------------------------------------------------------------------------------------------------|-------------------------------------------------------|--|--|
|                                                                                | (This role is usually tasked to the university president or the head<br><sup>a</sup> When applying for permission from the faculty/institute director<br>respective institute(s), such as submitting the saved document a<br><sup>a</sup> If prior approval from the faculty/institute director is deemed n<br>already been designated as an approved project, this status may | d of faculty in the case of university,<br>r, please ensure that you carry out a<br>s a PDF file to the administrative win<br>ot to have been attained, it is possil<br>be rescinded. | )<br>Il necessary procedures for performing research in your<br>ng.<br>Je that the application will be deemed ineligible and if it has | 19 センター内外の実験の有無の入力方法<br>How to enter the existence of |  |  |
| 右記の利用号について、記入してください。/<br>Please answer each question by checking<br>the boxes. | <ul> <li>(ア) アイソトーブ</li> <li>→) Use of isotopes</li> </ul>                                                                                                    | ExCELLS<br>口有 Yes 口無 No<br>• Required field                                                                                                    | 所篇碼關等 Affiliation institution, etc.<br>] 有 Yes ] 難 No<br>• Required field                                                              | experiments inside and outside the cente              |  |  |
|                                                                                | (イ)遺伝子組造文実験<br>iii) Use of gene recombination technology                                                                                                    | ExCELLS<br>口有 Yes 口無 No<br>• Required field                                                                                                    | 所属编辑等 Affiliation institution, etc.<br>一有 Yes 二葉 No<br>• Required field                                                                | ExCELLS内外での実験・研究の有無について入                              |  |  |
|                                                                                | (ウ)動物実験<br>iii) Animal experiments                                                                                                    | ExCELLS<br>口有 Yes 口無 No<br>• Required field                                                                                                    | 所進陽關等 Afhilation institution, etc.<br>一                                                                                                | Please enter whether or not you have                  |  |  |
|                                                                                | <ul> <li>(エ) ヒト及びヒトから得られた標本を対象とする研究</li> <li>w) Any work that involves humans or specimens derived from<br/>the human body</li> </ul>                                                                                                    | ExCELLS<br>口有 Yes 口無 No<br>• Reguired field                                                                                                    | 所運稿題答 Affiliation institution, etc.<br>一 有 Yes □ 熱 No<br>• Required field                                                              | experiments or research inside or outside of ExCELLS. |  |  |
|                                                                                | <ul> <li>(オ) ヒトダノム・遺伝子解析研究</li> <li>v) Human genome research or gene analysis</li> </ul>                                                                                                    | ExCELLS<br>口有 Yes 口                                                                                                    | 所庭稿閲号 Affiliation institution, etc.<br>日 存 Yes ] 熊 No<br>• Required field                                                              |                                                       |  |  |
|                                                                                | ※ (エ) 及び (オ) のいずれか一方又は両方が「有」の場合、所留<br>ついて<br>* If you checked (iv) and/or (v), please also answer this question<br>ethics committee of your institute. Has your proposal been appro<br>committee of your institute?                                                                                                    | 協関の倫理委員会等の承認に 日本<br>n regarding approval by the<br>wed by the ethics                                                                                                    | ¶ Yes □ 申請中 Now applying                                                                                                    |                                                       |  |  |

-

| Nage Downstand FOF Save App Submit App Samp<br>Application Form for the FY 202<br>2021年度 全部派式保護センター共同利用研究の中語にあれ<br>Before applying for an おんてしよう Join Assantin Project<br>mttps //www.exemis.oncin.at.programmers | Wow     Temporal Count: 04 00     2021年度 生命創成探究センター 一般共同利用研究・機器利用研究申請書 1 ' General Joint Research / Research Utilizing Equipment 'Exploratory Research Center on Life and Living Systems (ExCELLS)     10 ToURLOWSCREERINESUNG UNERS Systems (ExCELLS)                                                                             | <ul> <li>20 入力内容の確認<br/>Confirmation of input contents</li> <li>必須項目を全て入力して一時保存すると「1.<br/>申請基本情報」の表記が黒字になります。</li> <li>After entering all the required fields and saving</li> </ul>   |
|----------------------------------------------------------------------------------------------------|----------------------------------------------------------------------------------------------------|----------------------------------------------------------------------------------------------------|
| 1. 市道島王定範((lasc) v/b/mi350n)                                                                                                    |                                                                                                    | temporarily, "1. Basic Information" will be displayed in black.                                                                                                    |
| tine ExCELLS administration office)<br>研究論題 / Project time                                                                                                    | - 会所常行用的符字描示力力的(的冗課題) - 会所常行用的符字描示力力的(的冗課題) - 版目する場合はデエックを入れてくだだい。/ Prease Onexil if applicable - D SCGLLS-用描載分析描稿機能の希望に開きされた研究講成意で描述しく用描である。 / This application is based on the research collaboration agreement concluded between ExCELLS and the applicant's institution.                                                       |                                                                                                    |
| ¥代化 - 後代 / tervs or contribute project<br>图分 / Category                                                                                                    | ● 변想导播 Nem ② 短期零進 Continued     直面 Continued     2020 무렵가·5 Ence       ● 以下打力を選択してただが、Prease select one of the chegories     ● 出版規制展用で GAANAI Jone Research       ● 場時規構用で GAANAI Jone Research     ● した見りしてただが、Prease select one of the chegories       ● 場時規構用で GAANAI Jone Research     ● このののののののののののののののののののののののののののののののののののの | ・Required field         というエラー表示は入力必須項目です。申請書を一時保存(画面左上のSave. Appをクリック)すると表示されなくなります。         The error message       ・Required field is a required field. It will disappear when you |
| (PISEID) (2009) / Purpose of the project (100 words or less)                                                                                                    | 20 安年 3 ▶ 製紙:1<br>一般地域和局部式車線書入(5%(研究目的))                                                                                                    | temporarily save the application form (click the<br>Save. App button on the upper left of the                                                                                         |

That's all for "How to enter "1. Basic information"". 以上で「2.『1. 申請基本情報』の入力方法」は終了です。

# 3. 「2. 研究体制」の入力方法

How to enter "2. Research system"

| Application                                                         | PDF Save App.<br>Form for the                                                                  | Submit App. Simple<br>2021<br>e FY 2021 ' Ger                                                       | Wew<br>年度 生命倉<br>neral Joint Re                                    | 削成探究セ<br>esearch /                                       | ンター 一般;<br>Research Utili<br>(ExCEL                | 共同利用研究<br>zing Equipmen<br>LS)                                          | 宅・機器<br>nt 'Expl                                                                                                    | Timword Court: 03:50 Log<br>器利用研究申請書<br>oratory Research Center on Life and Living Systems | 1            | 共同利用研究者の登録方法(1)<br>How to register joint researchers (1) |
|---------------------------------------------------------------------|------------------------------------------------------------------------------------------------|----------------------------------------------------------------------------------------------------|--------------------------------------------------------------------|----------------------------------------------------------|----------------------------------------------------|-------------------------------------------------------------------------|----------------------------------------------------------------------------------------------------|--------------------------------------------------------------------------------------------|--------------|----------------------------------------------------------|
| 2021年度 生/<br>Before apply<br>https://v<br>1、中靖基本清朝(6<br>(虛與代表者を含め、f | h動のお見てンター共和<br>ing for an ExCELLS J<br>www.excells.orion.ac<br>asic information)<br>めなする研究者と研究 | SNJ用研究の申請にあたって<br>oint Research Projects, pl<br>jp/guidelines<br>2.研究体験(Research s<br>グループにおける役動をご用 | には、以下のURLのHPに<br>lease read the open re<br>ystem) 3、何知<br>2入くたさい。) | 掲載された公林要項等<br>cruitment guidelines<br>M / Publication na | を必ずご確認ください。<br>by clicking the link belo           | w.                                                                      | _                                                                                                    |                                                                                            | 「2.<br>Click | 研究体制」をクリックしてください。<br>on "2. Research system".            |
| Please provide Name                                                 | s, Institutes, Facultie<br>武名<br>Full Name                                                     | Institute                                                                                           | 9. Division of roles of r<br>BFM<br>Faculty/<br>Department         | eserachers or Gradu<br>職名<br>Position                    | ate/Undergraduate stud<br>招助<br>Dision of<br>roles | ents who will join this pr<br>来所の有意<br>Will they<br>come to<br>ExCELLS? | water and the second second seco | ing the Representative researcher.                                                         |              |                                                          |
| 经案代表者<br>Representative<br>researcher                               | 4 28                                                                                           | 1.4 BILL.                                                                                           | HOLEN A                                                            | - 14                                                     |                                                    | <ul> <li>○ 有 Yes</li> <li>○ 無 No</li> <li>Required field</li> </ul>     | +                                                                                                    |                                                                                            |              |                                                          |
| add row (共同特別期<br>mail to member(s)<br>名計 (Total) 1<br>私知識表がつンロー    | 玩都 loint research<br> ※一特保存してから<br> ド                                                          | set) add row (78879)<br>ご利用ください。                                                                    | E Undergraduate stua                                               | dents)                                                   |                                                    |                                                                         |                                                                                                    |                                                                                            |              |                                                          |
|                                                                     |                                                                                                |                                                                                                    |                                                                    |                                                          |                                                    | *                                                                       | 大学充满利用的                                                                                                    | WR表人 自然相学研究指導 〒105-0001 東京都港区党ノ門4-3-13 ヒューリック等品的ビル2番                                       |              |                                                          |

| My Page Download PDF Save App. Submit App. Simple View                                                                                                    | Timeout Court: 03:56 Log                                                                                                    |
|----------------------------------------------------------------------------------------------------|----------------------------------------------------------------------------------------------------|
| 2021年度 生命創成探究センター 一般共同利用研究・機器利用研究申請書<br>Application Form for the FY 2021 ' General Joint Research / Research Utilizing Equipment 'Exploratory Research Center<br>(ExCELLS)                                                                                                    | on Life and Living Systems 2 共同利用研究者の登録方法(2)<br>How to register joint researchers (2)                                               |
| 2021年度 生命動物研究化ンター共同利用研究の申請に応たっては、以下のURLCHPIC建制された当時期項等をお了確認ください。<br>Before opplying for an ExCELES Joint Research Projects, please read the open recruitment guidelines by clicking the link below.<br>https://www.excells.orion.ec.jp/guidelines<br>1、甲U基基本項解(sesic: information) 2、研究性取(Research arystom) 3、研究加減 / Publication ist 4、回家・別紙 (Fig., Table, PDF)<br>(信要性の意象を含め、参加する研究者と研究行動に合意を定記入くたさい。)<br>Please cronder Remarks. Environ. Devision of roles of researchers or Graduate/Linderproduate students who will ion this project, including the Remementative researcher. | 組織表の「提案代表者」にご自身のアカウント情報が<br>入力されていることを確認してください。                                                                                     |
| EXERCISE     Fill Name     Fill Statute     Fill Paculty/<br>Department     Field Position     Field Position     Field Position       EXERCISE     EXERCISE     EXERCISE     EXERCISE     EXERCISE     EXERCISE     EXERCISE       Institute     EXERCISE     EXERCISE     EXERCISE     EXERCISE     EXERCISE                                                                                                    | Please make sure that your account<br>information is entered in the "Representative<br>researcher" field in the Organization Chart. |
| add row (共通時期期代者 Jaint researcher) add row (学師学生 Undergraduate students)<br>mail to member(6) ロー特保存してがらご判用ください。<br>会計(Total) 1 全(Members)<br>税が定ちジンビュード                                                                                                    |                                                                                                    |

| Trade Contractor                                                                                                    | and the second                                                                                                    | Contraction of the second                                                                                                    |                                                                                                    |                                                                                                |                                                                                                    |                                                                                                | A LINE COUNT OF                                                   | and the second |                                                                                                    |
|----------------------------------------------------------------------------------------------------|----------------------------------------------------------------------------------------------------|----------------------------------------------------------------------------------------------------|----------------------------------------------------------------------------------------------------|------------------------------------------------------------------------------------------------|----------------------------------------------------------------------------------------------------|------------------------------------------------------------------------------------------------|-------------------------------------------------------------------|----------------|----------------------------------------------------------------------------------------------------|
| Application                                                                                                    | Form for th                                                                                                    | 202:<br>e FY 2021 ' Ge                                                                                                    | 1年度 生命創<br>Eneral Joint Re                                                                                                    | 創成探究t<br>esearch /                                                                             | Zンター 一舟<br>Research Ut<br>(ExCE                                                                                                    | 设共同利用研究<br>ilizing Equipment<br>iLLS)                                                          | ・機器利用研究申請書<br>'Exploratory Research Center on Life and Living Sys | stems          | 3 共同利用研究者の登録方法(3)<br>How to register joint researchers (3)                                                                                                    |
| 2021年度 4<br>Before oppi<br>https://<br>1. 申請基本情報<br>(提獎代表書を含め、<br>Piesse provide Nont                                                                                                    | 会参照が見てなっ一共<br>ying for an ExCELS :<br>www.excells.orion.ac<br>Basic information)<br>参加する研究者と研究<br>es, Institutes, Faculto<br>ビ名<br>Full Name | 高年月時代の申請にあたっ<br>Jaint Research Projects, p<br>こ, jp/guidelines<br>2. 研究は知代Research<br>パループにおける他知識に<br>es/Departments, Position<br>所留かゆの<br>Institute | CI3. OLTOURLOHPIC<br>lease read the open n<br>system) 3. (#93<br>B2A<758V., )<br>s. Drison of roles of<br>Faculty/<br>Department | 認識された公務部項<br>ecruitment guidein<br>職業 / Publication in<br>reserachers or Gro<br>取名<br>Position | 時を必ずご確認ください。<br>es by clicking the link b<br>it 4. 回席・別紙 (F<br>duete/Undergroduate st<br>duete/Undergroduate st<br>Dision of<br>roles | elow.<br>g., Table, PDF)<br>udents who will join this proj<br>will they<br>come to<br>ExCELLS? | ect, including the Representative researcher.<br>梁所任何 Phanned     |                | 共同利用研究者や学部学生をメンバーに加える<br>場合は「add row」をクリックしてください。研究メ<br>ンバーを追加しない場合、「3.研究費内訳」に<br>進んでください。                                                                                                    |
| SURTIVE REPORT OF THE STATE OF THE STATE OF | ・ 王<br>WTSA Joint resource<br>) 第一時単行してから<br>に                                                                                               |                                                                                                    | 1 Undergraduate etc.                                                                                                    | denta)                                                                                         |                                                                                                    | Al Yes     Mo     Mo     Social Angle                                                          |                                                                   |                | To add joint researchers or undergraduate<br>student as a member, click "add row". If you<br>do not want to add any research members,<br>please go to "3. Breakdown of required<br>research funds". |
|                                                                                                    |                                                                                                    |                                                                                                    |                                                                                                    |                                                                                                |                                                                                                    | 大?                                                                                             | 抗衛利用機構表人 自然科学研究機構 〒105-0001 東京都港区虎ノ門4-3-13 ヒューリック落                | 等谷町ビル2階        |                                                                                                    |

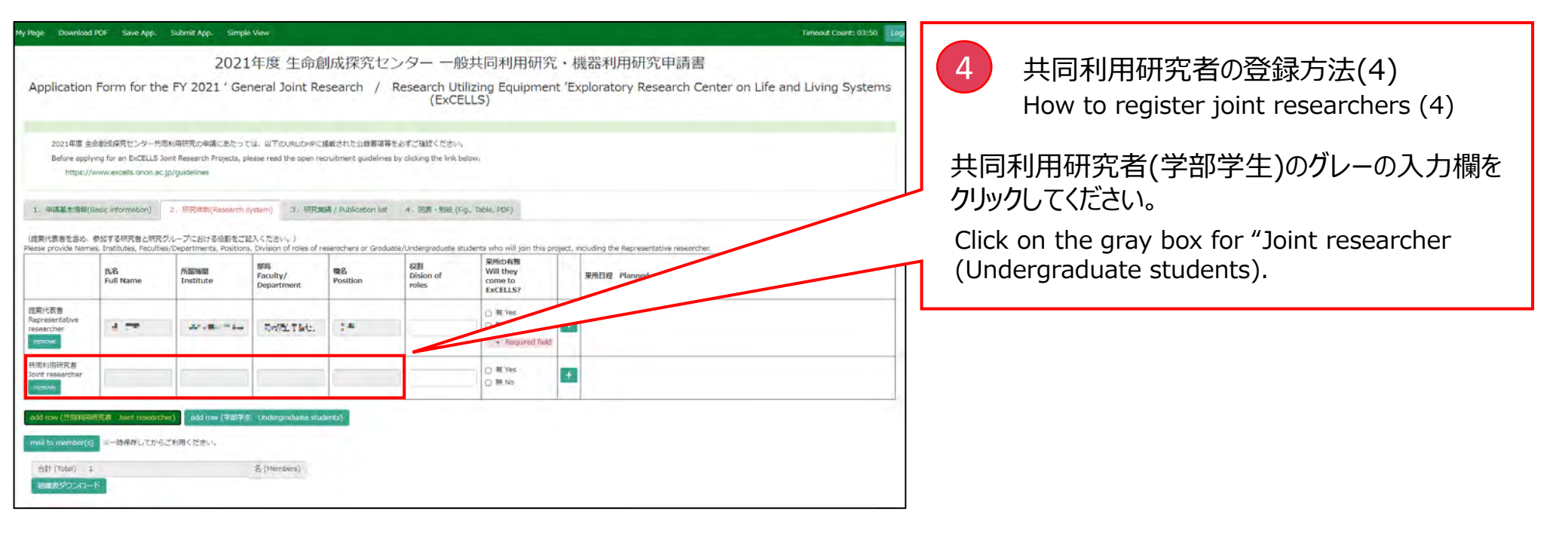

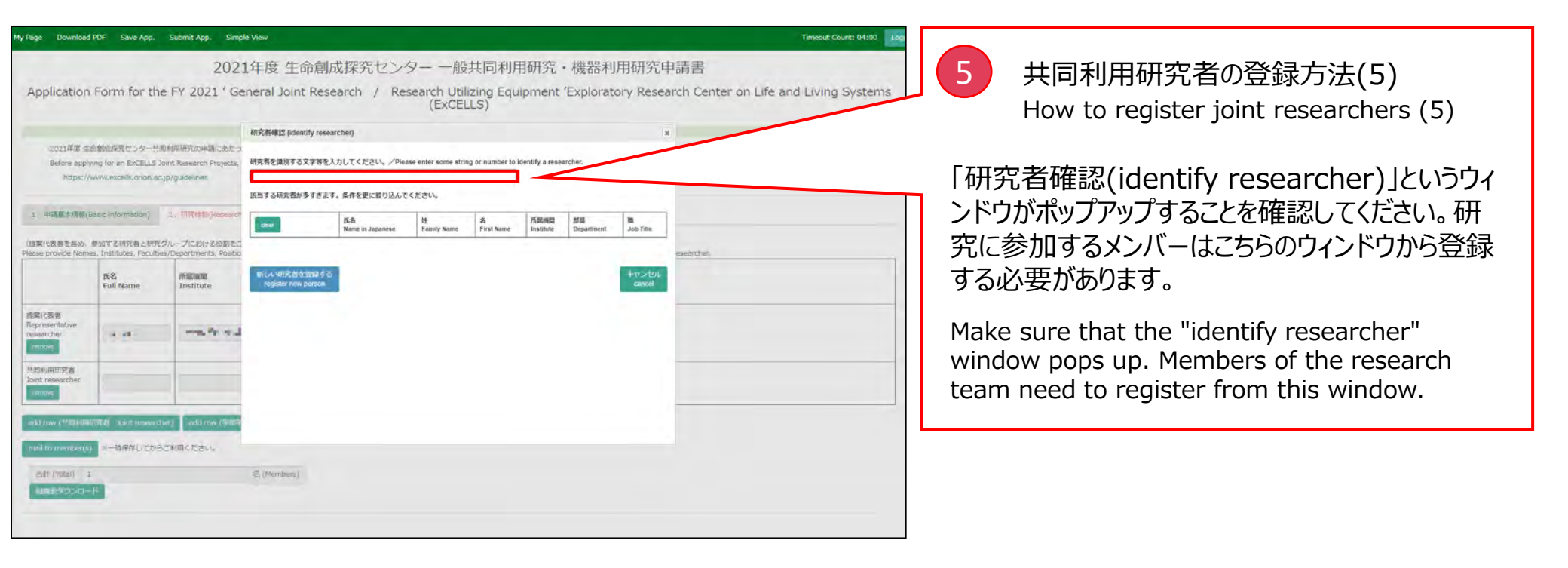

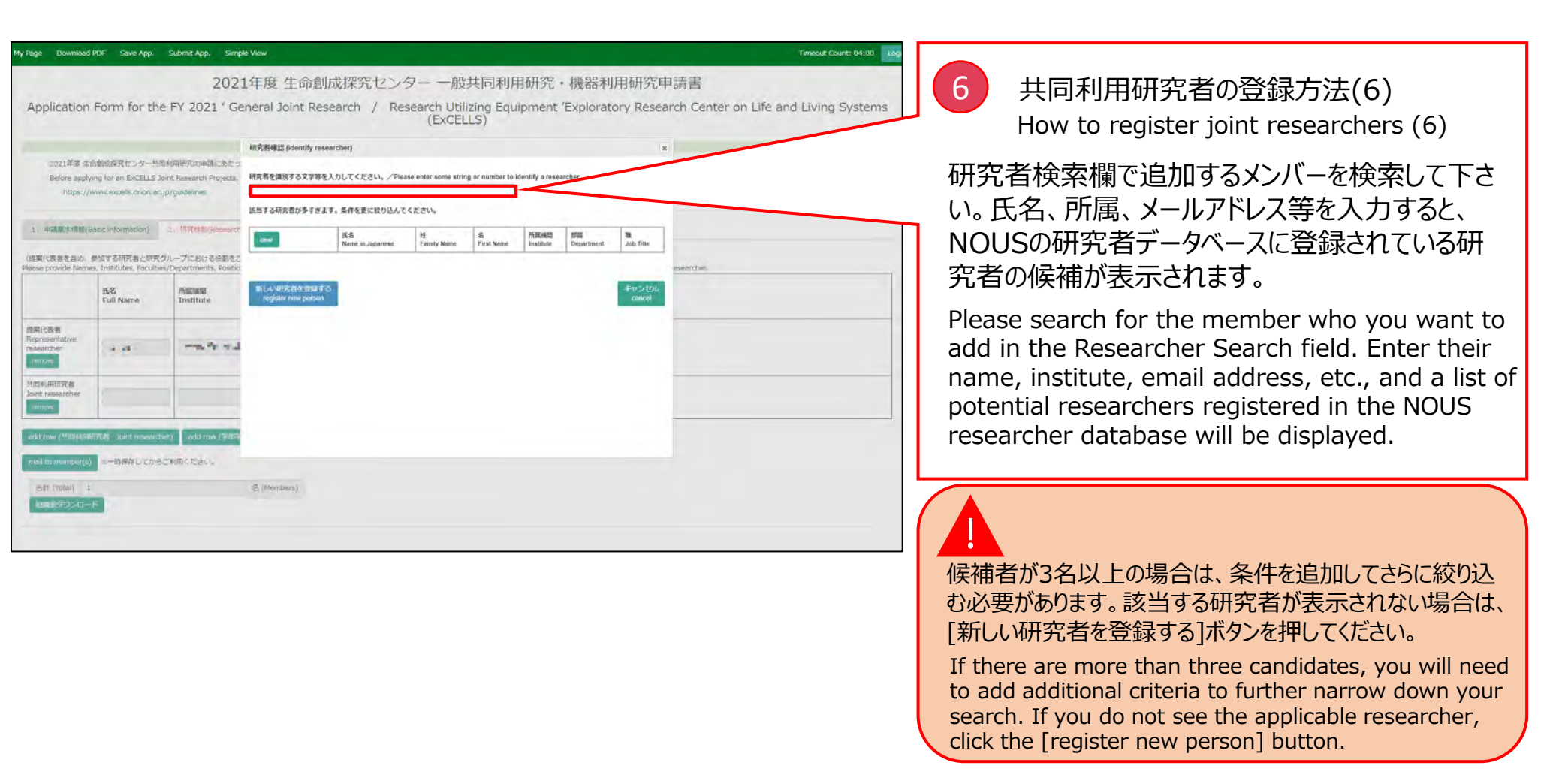

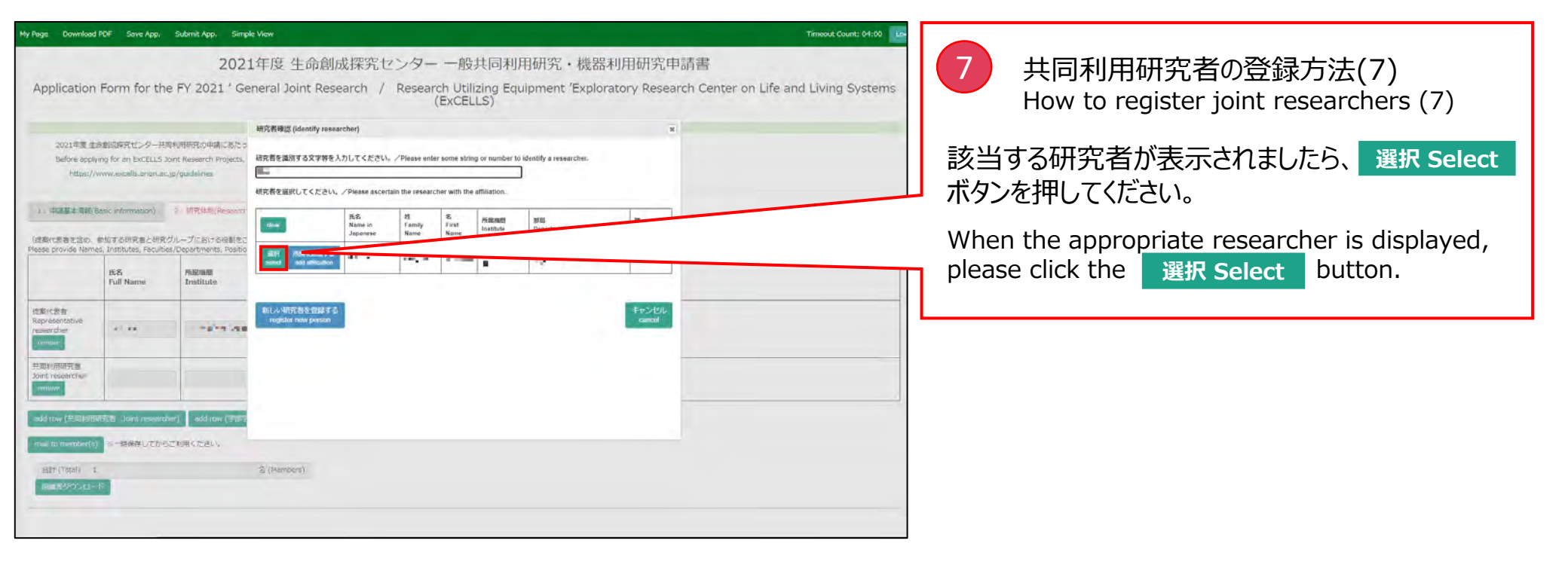

| My Page Downloa                       | d POF Save App.                                                      | Submit App. Sim                                         | ple View                                                                                                    |                        |                              |                               |                             |                       |                             | Timeout Count: 04:00 |        |                                                            |
|---------------------------------------|----------------------------------------------------------------------|---------------------------------------------------------|----------------------------------------------------------------------------------------------------|------------------------|------------------------------|-------------------------------|-----------------------------|-----------------------|-----------------------------|----------------------|--------|------------------------------------------------------------|
| Application                           | n Form for the                                                       | 202<br>FY 2021 ' G                                      | 1年度 生命創<br>eneral Joint Res                                                                                                    | 成探究セン<br>earch / Re    | ター 一船<br>search Uti<br>(ExCE | 设共同利用<br>ilizing Equ<br>ELLS) | 目研究・機器<br>lipment 'Explo    | 器利用研究<br>oratory Rese | 申請書<br>earch Center on Life | and Living Systems   |        | 8 共同利用研究者の登録方法(8)<br>How to register joint researchers (8) |
| 1                                     |                                                                      |                                                         | 研究性確認 (identify rese                                                                                                    | archer)                |                              |                               |                             |                       |                             |                      |        |                                                            |
| 2021年度 S<br>Before app<br>https:/     | 主命創成探究センター共同<br>slying for an ExCELLS Jo<br>//www.excells.cnion.ac.; | 0利用研究の申請にあたっ<br>and Research Proyects,<br>jp/guidelines | ・<br>研究者を違別する文字等を、                                                                                                    | 入力してください。/Pie          | ase enter some str           | ing or number to              | identify a researcher.      |                       |                             |                      | N      | OUSにキ登録のハバーを追加する場合は「新                                      |
|                                       |                                                                      |                                                         | 該当する研究者が多すさま                                                                                                    | す。条件を更に絞り込んで           | ください。                        |                               |                             |                       |                             |                      | IN     |                                                            |
| 1、中語版本情報                              | (Basic Information)                                                  | 2. TARAHIN/Hessoret                                     | in the second second se | 成名<br>Name in Janapase | 19<br>Family Name            | S.<br>First Name              | 所配规则 前篇<br>Institute Denati | ment Job fille        | 1                           |                      | しい     | 「研究者を登録する」をクリックしてください。                                     |
| (提案代表書を当め)<br>Please provide Nan      | 参加する研究者と研究か<br>nes. Institutes, Facultie                             | ブループにおける役割をさ<br>s/Departments, Positio                  |                                                                                                    | 1                      |                              |                               |                             |                       |                             |                      | -      | If you wish to add a naw member who is not                 |
|                                       | 氏名<br>Full Name                                                      | million<br>Institute                                    | 新しん VII元台を登録する<br>register new person                                                                                                    |                        |                              |                               |                             |                       |                             |                      | 1      | registered with NOUS please click on                       |
| 提案代表者<br>Representative<br>researcher |                                                                      | -                                                       |                                                                                                    |                        |                              |                               |                             |                       |                             |                      | ,<br>t | the 新しい研究者を登録する .                                          |
| TERRORS                               |                                                                      |                                                         |                                                                                                    |                        |                              |                               |                             |                       |                             |                      |        |                                                            |
| Joint researcher                      |                                                                      |                                                         |                                                                                                    |                        |                              |                               |                             |                       |                             |                      |        |                                                            |
| add row (MRING                        | 明明元者 Joint Husearch                                                  | er) odu row (%84                                        |                                                                                                    |                        |                              |                               |                             |                       |                             |                      |        |                                                            |
| mail to member(                       | 9) ※一時保存してから                                                         | これ回くたさい。                                                |                                                                                                    |                        |                              |                               |                             |                       |                             |                      |        |                                                            |
| (estri (mitei)                        | 1                                                                    |                                                         | 🖏 (Members)                                                                                                    |                        |                              |                               |                             |                       |                             |                      |        |                                                            |
| UR\$90>0                              |                                                                      |                                                         |                                                                                                    |                        |                              |                               |                             |                       |                             |                      |        |                                                            |
|                                       |                                                                      |                                                         |                                                                                                    |                        |                              |                               |                             |                       |                             |                      |        |                                                            |

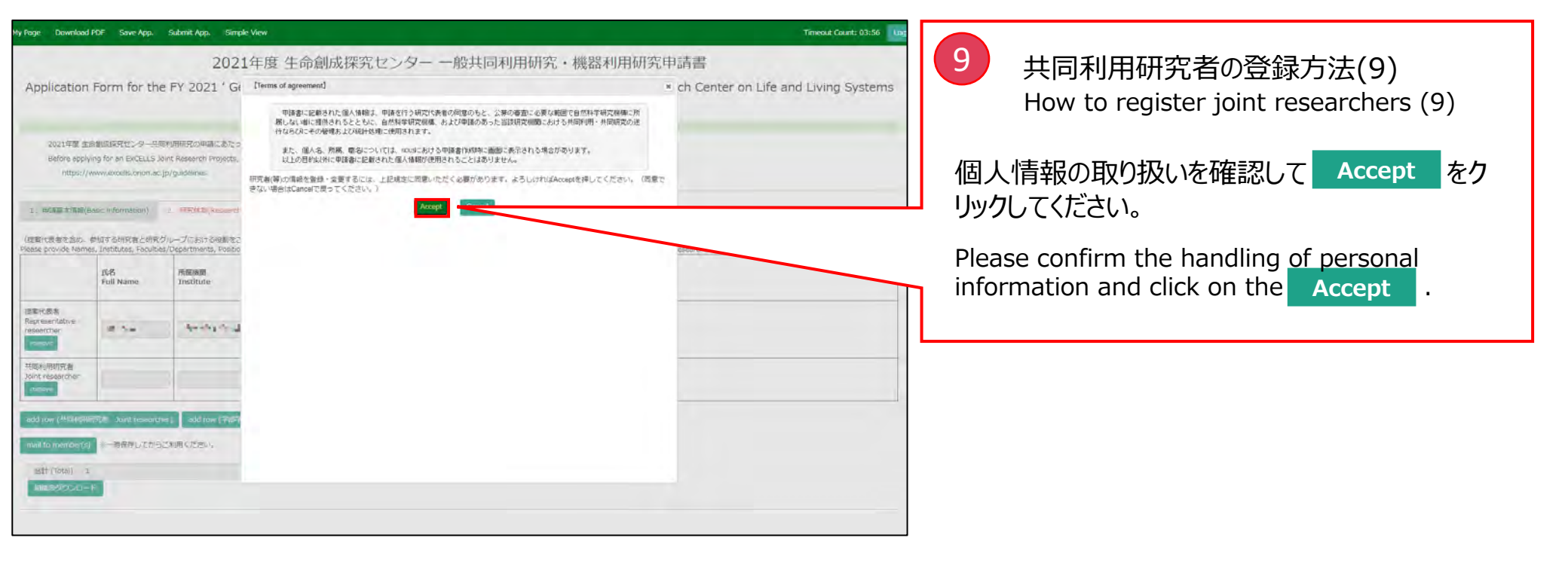

| My Page Download PDF Save App. Submit App. Simp                                                                                                    | e View                                                                                                    | Timeout Count: 03:54 Log                     |
|----------------------------------------------------------------------------------------------------|----------------------------------------------------------------------------------------------------|----------------------------------------------|
| 202                                                                                                    | 1年度生命創成探究センター 一般共同利用研究・機器利用研究                                                                                         | (申請書<br>10 共同利用研究者の登録方法(10)                  |
| Application Form for the PT 2021 Ge                                                                                                    | (* 入力必須項目)<br>系を<br>Hannin haganiste                                                                                  | How to register joint researchers (10)       |
| 2021年間 生命制設は第代ロンター共同や月明初の単語にあたっ<br>Before epplying for an EXCELLS Sonit Research Projects,<br>https://www.excells.onion.ac.jp/guidelines                     | Panely Rame<br>(regista)         -           Pyd Name<br>(regista)         -           V = 750 cm         -           | 必須項目を入力して「新しい研究者を登録する」をク                     |
| 1、ed編集本電路(Desc. Information)     2. 研究体制(Asseed)     (修理代表者を含め、参加する研究者と研究グループにおける必要を立     Plasse provide Names, institution, Facilities/Departments, Pacific | Email Addresa                                                                                                    | Please fill in the required fields and click |
| 氏名 所語詞面<br>Full Neme Institute                                                                                                    | nt B                                                                                                    | on the 新しい研究者を登録する .                         |
| 변화(문화)<br>Representative<br>researcher<br>Testor                                                                                                    | R社会号<br>Tel<br>Fac環町<br>Fac                                                                                           |                                              |
| Hand Index M<br>Jord treasarcher                                                                                                    | NitBingragen<br>WEXTUSPE KARENH<br>Reasonale Number<br>ORCID D                                                        |                                              |
| add row (古田中時間代表 Dart newertwe) add row (日田)<br>mail to member(1)特殊体しておらごを用ください。<br>新社 (Total) 1<br>夜島ニジウンCロード                                               | ingel fin cysk off<br>ある 1962-4857-8895-<br>29497)<br>新田 加速加速する<br>englider new person<br>ます auth alifantion<br>このcel |                                              |
|                                                                                                    |                                                                                                    |                                              |

| My Page Download                                                      | POF Save App.                                                     | Submit App. Simpl                                               | e View                                                                |                                       |                                                   |                                                                     |                                                                      | Timeout Count: 04:00                                                                                    |                                              |
|-----------------------------------------------------------------------|-------------------------------------------------------------------|-----------------------------------------------------------------|-----------------------------------------------------------------------|---------------------------------------|---------------------------------------------------|---------------------------------------------------------------------|----------------------------------------------------------------------|----------------------------------------------------------------------------------------------------|----------------------------------------------|
| Before apply<br>https://v<br>1、中語基本情報(B                               | ing for an ExCELLS 3<br>www.excells.orion.ac<br>asic information) | oint Research Projects, p<br>jp/guidelines<br>2 : 패얀내백(Research | system)                                                               | cruitment guidelines                  | by Clicking the link be<br>4. 回衷・別紙 (Fig          | low.<br>j., Table, PDF)                                             |                                                                      | 11 共同利用研究者の登録方法(11)<br>How to register joint researchers (11)                                           |                                              |
| (提覧代表書を含め、<br>Please provide Name                                     | 参加する研究者と研究<br>s, Institutes, Faculte<br>氏名<br>Full Name           | フループにおける役割をご<br>s/Departments, Position<br>所編機関<br>Institute    | R入くたさい。)<br>s, Division of roles of r<br>前時<br>Faculty/<br>Department | eserachers or Gradu<br>職名<br>Position | ate/Undergraduate sto<br>8期<br>Dision of<br>roles | dents who will join th<br>果所の有意<br>Will they<br>come to<br>ExCELLS? | is project, including the Representative researcher.<br>梁炳曰颂 Planned |                                                                                                    | とてのメンバーについて来所の有無をクリックしてくださ<br>ν。             |
| 提案代表者<br>Representative<br>researcher                                 | 4 10                                                              | ale Telepi                                                      | un Prace / a                                                          |                                       |                                                   | ☑ 有 Yes<br>□ 無 No                                                   |                                                                      |                                                                                                    | Please enter the visit plan for all members. |
| 共同利用研究者<br>Joint researcher                                           | 10.9                                                              | use Texab                                                       | Rectary A                                                             | -1742                                 |                                                   | ☑ 有 Yes<br>□ 雜 No                                                   |                                                                      |                                                                                                    |                                              |
| 学部学生<br>Undergraduate<br>students<br>renswe                           | W MAT                                                             | E-FRIM                                                          | -                                                                     |                                       |                                                   | □ 有 Yes<br>☑ 無 No                                                   |                                                                      |                                                                                                    |                                              |
| edd row (#994978<br>mai to member(s)<br>&ff (Total) 3<br>Nant26/92-01 | 日<br>現代 Joint research<br>第一部発行してから                               | L<br>ve) Dad row (学部学)<br>ご知道くたさい。                              | 1 Undergreduste stu<br>Sa (Members)                                   | dents)                                |                                                   |                                                                     | 大学共同和用编程法人 自然42学研究機構 平105-0001 編算数提出                                 | 売ノ門4-3-11 ヒューリック神谷町ビルJM<br>© Netional Institutes of Natural Sciences<br>Update: 3.2 2020-12-08 11:19:12 |                                              |

| ty Page Download                                        | PDF Save App.                                                                       | Submit App. Simple                                                             | e View                                                    |                                        |                                                                                                    |                                                                      | Tirreaut Gaunt: 03:54 Lts                                                                               | 12 共同利用研究者の登録方法(12)<br>How to register joint researchers (12)                                 |
|---------------------------------------------------------|-------------------------------------------------------------------------------------|--------------------------------------------------------------------------------|-----------------------------------------------------------|----------------------------------------|----------------------------------------------------------------------------------------------------|----------------------------------------------------------------------|----------------------------------------------------------------------------------------------------|-----------------------------------------------------------------------------------------------|
| Before applyi<br>https://v<br>1、甲請基本清報(B<br>(建築代表者を含め、) | ng for an ExCELLS X<br>www.excells.orion.ac.<br>asic information)<br>만0파 승태 웃음 노태웃송 | int Research Projects, p<br>(p/guidelines<br>2、研究体制(Research d<br>パープにおける限制をご) | lease read the open re<br>system) 3、研究の<br>記入ください、)       | cruitment guidelines                   | by clicking the link be<br>4、回衷 · 別紙 (Fi                                                                                                    | low.<br>1., Table, PDF)                                              |                                                                                                    | "+""-"をクリックして行を追加し、全ての来所日程<br>を入力して一時保存してください。                                                |
| Please provide Name                                     | s, Institutes, Facultie<br>氏名<br>Full Name                                          | がDepartments, Position<br>所能初期<br>Institute                                    | s, Division of roles of n<br>部局<br>Faculty/<br>Department | eserachers or Gradue<br>職務<br>Position | REAL REAL PROVIDED IN THE REAL PROVIDED IN THE REAL PROVIDED INTERNATION FROM THE REAL PROVIDED IN THE REAL PROVIDED IN THE REAL PROVIDED IN THE REAL PROVIDED IN THE REAL PROVIDED IN THE REAL PROVIDED IN THE REAL PROVIDED IN THE REAL PROVIDED IN THE REAL PROVIDED IN THE REAL PROVIDED INTERNATION FROM THE REAL PROVIDED INTERNATION FROM THE REAL PROVIDED INTERNATION FROM THE REAL PROVIDED INTERNATION FROM THE REAL PROVIDED INTERNATION FROM THE REAL PROVIDED INTERNATION FROM THE REAL PROVIDED INTERNATION FROM THE REAL PROVIDED INTERNATION FROM THE REAL PROVIDED INTERNATI | idents who will join th<br>来所の有無<br>Will they<br>come to<br>ExCELLS? | s project, including the Representative researches.<br>現例目標 Planned                                     | lines and enter your visit plan.                                                              |
| 把案代表者<br>Representative<br>researcher<br>remove         | r ==                                                                                | an ann an san                                                                  | -                                                         | -                                      | 段期 1.                                                                                                    | ☑ 有 Yes<br>□ ፹ No                                                    | - 1 ill(regista) 2 El(daya) 1 (El(terneal)                                                              |                                                                                               |
| 共同利用研究者<br>Joint researcher<br>remove                   |                                                                                     | 46.081788                                                                      | HN2 40                                                    | AMM                                    | 10期 2                                                                                                    | ☑ 有 Yes<br>□ ≘ No                                                    | •                                                                                                    |                                                                                               |
| 学部学生<br>Undergraduate<br>students<br>remove             | AT 11                                                                               | 1.00 M                                                                         | 449.95°                                                   | - 194.                                 | 沒創 3                                                                                                    | □有 Yes<br>☑ 篇 No                                                     | o (X(regite)) 1 B(deyn) 7 (X(tranes)                                                                    | ・Required field というエラー表示は入力必                                                                  |
| add row (共認利用的<br>mail to member(s)                     | 玩者  ant research<br> ※一時保存してから                                                      | 87) add row (学指学生<br>ご利用ください。                                                  | 1 Undergraduate stu                                       | dents)                                 |                                                                                                    |                                                                      |                                                                                                    | 須項目です。申請書を一時保存(画面左上の<br>Save. App をクリック)すると表示されなくなります。                                        |
| 1日編表ダウンロー                                               | ĸ                                                                                   |                                                                                | (Memorni)                                                 |                                        |                                                                                                    |                                                                      |                                                                                                    | The error message • <b>Required field</b> is a required field. It will disappear when you     |
|                                                         |                                                                                     |                                                                                |                                                           |                                        |                                                                                                    |                                                                      | 大学共同利用機械法人 目然科学研究機構 〒105-0001 東京都密区虎ノ門4-3-13 ヒューリック神谷政ビル2編<br>② Netional Institutes of Natural Sciences | temporarily save the application form (click the<br>Save. App button on the upper left of the |

That's all for "How to enter "2. Research system"".

以上で「3. 『2. 研究体制』の入力方法」は終了です。

# 4.「3.研究業績」の入力方法(テキスト入力)

How to enter "3. Publication list (text input)"

| / Page Download PDF Save App.                                                              | Submit App.                               | Simple View                                                                                                    | Timeout Count: 03:49                                                                           |                                                          |
|--------------------------------------------------------------------------------------------|-------------------------------------------|----------------------------------------------------------------------------------------------------|------------------------------------------------------------------------------------------------|----------------------------------------------------------|
|                                                                                            |                                           | 2021年度 生命創成探究センター 一般共同利用研究・機器利                                                                                                    | 用研究申請書                                                                                         |                                                          |
| Application Form for the                                                                   | FY 202                                    | 21 ' General Joint Research / Research Utilizing Equipment 'Explorate<br>(ExCELLS)                                                            | ory Research Center on Life and Living Systems                                                 |                                                          |
| 2021年度 主命創成研究センター共同<br>Before applying for an EXCELLS Jo<br>https://www.excells.orion.ac.j | 1月時代の中語<br>nt Research Pi<br>J/guidelines | Nにあたっては、以下のURLのHPIに接続された公開発活動ものプロ構成ください。<br>Projects, please read the open recruitment guidelines by clicking the link below.                 |                                                                                                | 」「3.研究業績」をクリックしてください。<br>Click on "3. Publication list". |
| 1. 市路基本清朝(Basic Information)                                                               | 2. 研究体现(R                                 | Research system) 3. USCRH / Publication list 4. USC - SHL (Fig., Table, PDF)                                                                  |                                                                                                | 7                                                        |
| 申請者の最近 5 年間における主要な研究論文<br>Major research papers published by applic                        | nts in the last                           | t 5 years                                                                                                    |                                                                                                |                                                          |
| 世変代表者 / Representative<br>researcher                                                       | 成果<br>Out<br>come                         | 著者・死行年・追文 (著書) 名・デ記会話 (死行所) 名・巻・頁<br>Author(s), year of publication, article (book) title, name of academic journal (publisher), volume, page | DOI                                                                                            |                                                          |
|                                                                                            |                                           |                                                                                                    | e                                                                                              |                                                          |
| nimove. OHCLD                                                                              | +                                         |                                                                                                    |                                                                                                |                                                          |
| asid tuw                                                                                   |                                           |                                                                                                    |                                                                                                |                                                          |
|                                                                                            |                                           |                                                                                                    |                                                                                                |                                                          |
|                                                                                            |                                           |                                                                                                    |                                                                                                |                                                          |
|                                                                                            |                                           |                                                                                                    |                                                                                                |                                                          |
|                                                                                            |                                           |                                                                                                    |                                                                                                |                                                          |
|                                                                                            |                                           | 大学机器和明确握在                                                                                                    | 、 自然科学研究協構 〒105-0001 東京都港区虎ノ門4-2-13 ヒューリック神台町ビル2階<br>© National Institutes of Natural Sciences |                                                          |

| ny Page Download PDF Save App. Submit App. Simple View                                                                                                    | Timeout Count: 03:49                                                            |                                                                             |
|----------------------------------------------------------------------------------------------------|---------------------------------------------------------------------------------|-----------------------------------------------------------------------------|
| 2021年度 生命創成探究センター 一般共同利用研究・機器利用研究申請書<br>Application Form for the FY 2021 ' General Joint Research / Research Utilizing Equipment 'Exploratory Research Cer<br>(ExCELLS)                                                                            | nter on Life and Living Systems                                                 |                                                                             |
| 2021年度 生命動気道保センター共和利用研究の申請にあたっては、以下のURLのHPに掲載された13線度消除を必ずご確認ください。<br>Before a sophing for an ExCELLS Joint Research Projects, please read the open reorumment guidelines by clicking the link below.<br>https://www.excells.orion.bc.jp/guidelines |                                                                                 | 」 提案代表者の人力欄をクリックし (くたさい。<br>Click on the input field for the Representative |
| 1. 前議書主演題(Basic information) 2. 研究任業(Research system) 3. 研究変通 / Publication list 4. 回致・制紀 (Fig., Table, PDF) 申請物の最近 5 年期における主要な研究論文                                                                                                    |                                                                                 | researcher.                                                                 |
| Najior research popers judianee by applicance of the act 3 years<br>超宏代表者 / Representative<br>researcher<br>Out<br>Author(s), year of publication<br>Author(s), year of publication                                                                | DOI                                                                             |                                                                             |
|                                                                                                    | C                                                                               |                                                                             |
| add (raw                                                                                                    |                                                                                 |                                                                             |
|                                                                                                    |                                                                                 |                                                                             |
|                                                                                                    |                                                                                 |                                                                             |
| 大学外国利用础都改入 自然经学研究储藏 于105-                                                                                                    | -0001 東京統視区虎ノ門4-3-13 ヒューリック神谷町ビル2陣<br>© National Institutes of Natural Sciences |                                                                             |

| ly Page Download PDF Save App. Submit App. Simple                                                                                                    | : View                                                                       |                                                 | Timeout Count: 04:00                                                       |                                                                                                    |
|----------------------------------------------------------------------------------------------------|------------------------------------------------------------------------------|-------------------------------------------------|----------------------------------------------------------------------------|----------------------------------------------------------------------------------------------------|
| 202                                                                                                    | 1年度 生命創成探究センター 一般共同利用                                                        | 目研究・機器利用研究申請書                                   | a de la como de la                                                         | 3                                                                                                    |
| Application Form for the FY 2021 ' Ge                                                                                                    | eneral Joint Research / Research Utilizing Equ<br>(ExCELLS)                  | ipment 'Exploratory Research Center on Life     | and Living Systems                                                         |                                                                                                    |
|                                                                                                    | 研究哲编LI2 (identify researcher)                                                | ×                                               |                                                                            | 提案代表者を検索して選択してください。                                                                                                    |
| adul 14: E samatakan (C22 - restriment/c224mail.db(C3)<br>Before applying for an ExCELLS Joint Research Projects, p<br>https://www.excells.orion.ac.jp/guidelines  | 視究者を識別する文字等を入力してください。/Please enter some string or number to                  | dentify a researcher.                           |                                                                            | Find and select a Representative researcher.                                                                                                    |
| <ol> <li>用成基本情報(Measure information) 2、同死体率(Measure h<br/>中間者の発送ら年間における主席な研究論文<br/>Photor research capers published by applications in the last 5 years</li> </ol> | CHUN         SSR         M         R         Farrily Name         First Name | Ristitule BFRI Department Job Title             |                                                                            |                                                                                                    |
| IEERCER / Representative Out Author<br>researcher Out Author                                                                                                    | INCA-VIETERS Sensit 9 G.<br>regular new parton                               | #tr>ttlic<br>unicel                             |                                                                            |                                                                                                    |
| ad3 too                                                                                                    |                                                                              |                                                 |                                                                            | 候補者が3名以上の場合は、条件を追加してさらに絞り込<br>む必要があります。該当する研究者が表示されない場合は、<br>[新しい研究者を登録する]ボタンを押してください。                                                                             |
|                                                                                                    |                                                                              |                                                 |                                                                            | If there are more than three candidates, you will need<br>to add additional criteria to further narrow down your<br>search. If you do not see your name, click the |
|                                                                                                    |                                                                              | Arrowshimmed A many-restant vio-cool with becar | National Institutes of Natural Sciences<br>Update: 3.2 2020-12-08 11:19:13 | [register new person] button.                                                                                                    |

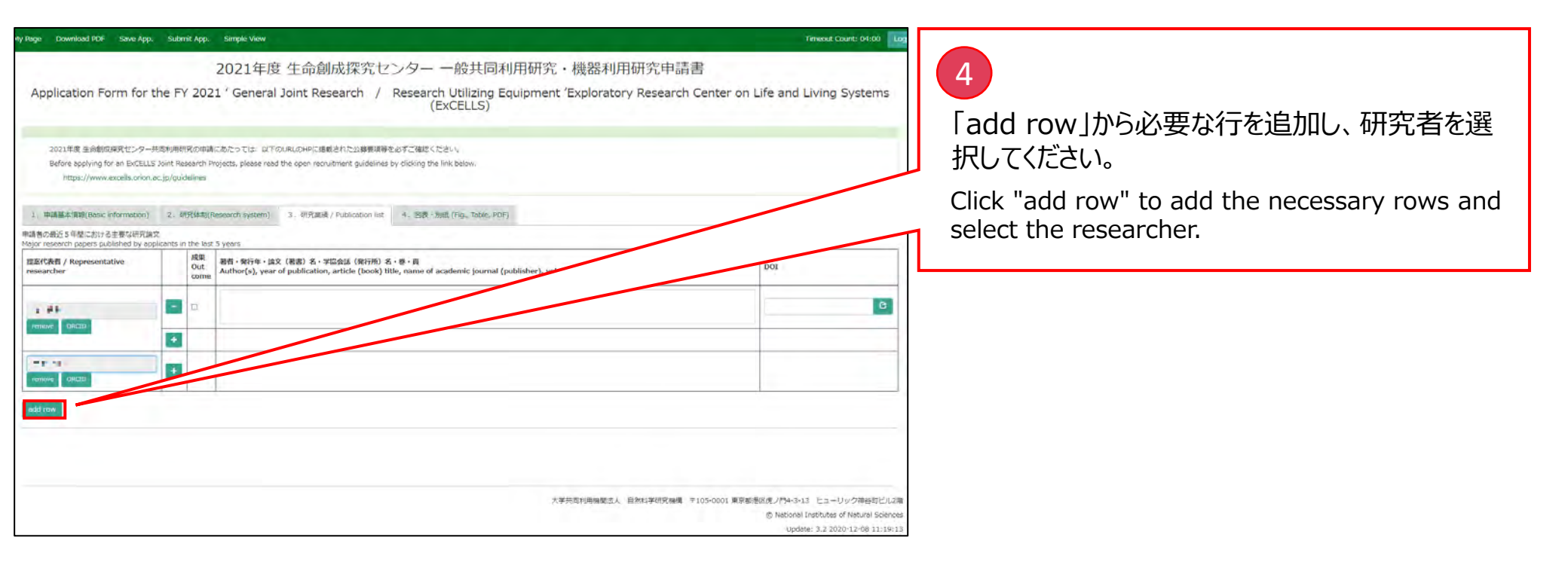

| ty Hage Download PDF Save App. Submit App. Simple View Trinenat Count: 94:00 Log                                                                                                    |                                                                                                    |
|----------------------------------------------------------------------------------------------------|----------------------------------------------------------------------------------------------------|
| 2021年度 生命創成探究センター 一般共同利用研究・機器利用研究申請書                                                                                                    | 5                                                                                                  |
| Application Form for the FY 2021 ' General Joint Research / Research Utilizing Equipment 'Exploratory Research Center on Life and Living Systems (ExCELLS)                                                                                          |                                                                                                    |
| 2021年度 生命動成構現センター共和称用制況の申請にあたっては、 以下のLRLのHPに掲載された23時間頃等を必ずご確認ください、<br>Before Sophing for an ExCELLES Joint Research Projects, please read the open recruitment guidelines by clicking the link below.<br>https://www.escells.orkon.ec.jp/guidelines | "+"で必要な行を追加し、著者・発行年・論文<br>(著書)名・学協会誌(発行所)名・巻・頁を<br>テキスト入力してください。                                   |
|                                                                                                    |                                                                                                    |
| Mojor research papers cublished by applicants in the tar 3 verse           Image: CRAT / Representative researcher         R         Rd; Rd; Rd; Rd; Rd; Rd; Rd; Rd; Rd; Rd;                                                                        | Add the necessary lines with "+" and enter the text of author, year of publication, article (book) |
|                                                                                                    | title, name of academic journal (publisher), volume, and page.                                     |
|                                                                                                    |                                                                                                    |
| way the                                                                                                    |                                                                                                    |
|                                                                                                    |                                                                                                    |
| 大学共同利用機能点人 設計1学研究機構 マ105-0001 東京都参照成ノパキュー3-13 ヒューリック接自打ビル2項<br>② Netional Institutes of Netural Sciences<br>Update: 3.2.2020-12-08 11:19:13                                                                                                    |                                                                                                    |

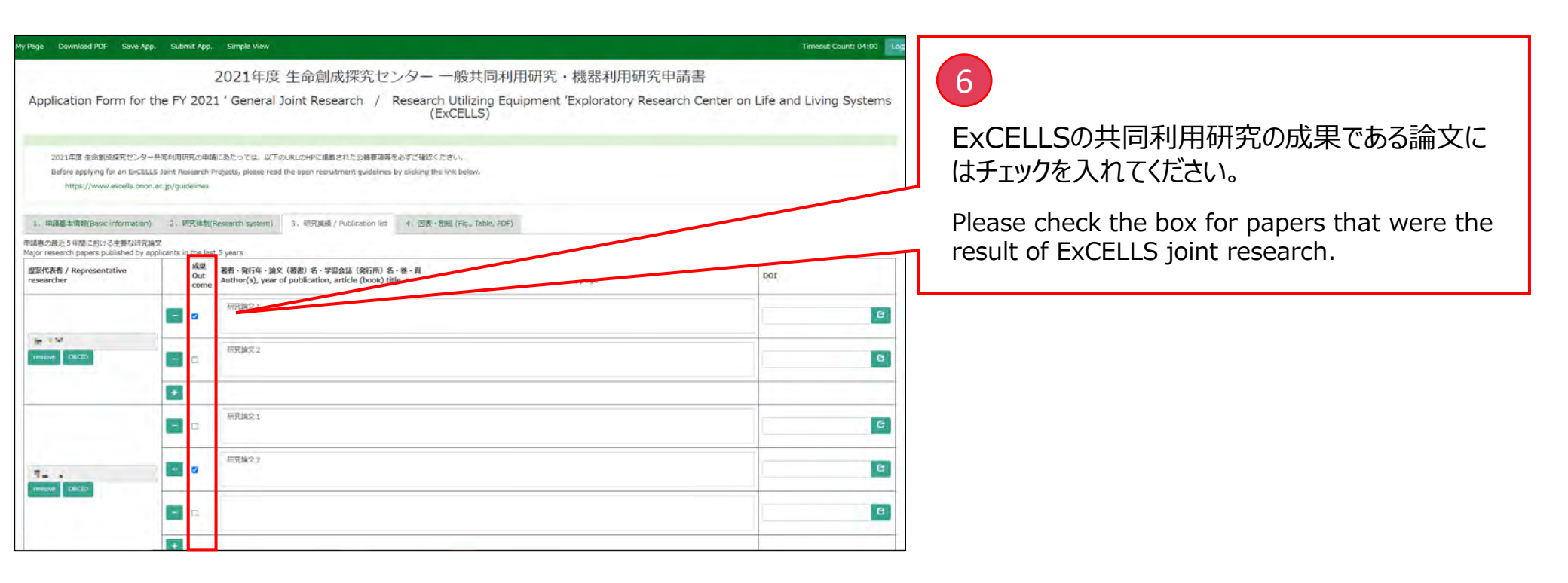

That's all for "How to enter "4. Publication list (text input)"".

以上で「4.『3.研究業績』の入力方法(テキスト入力)」は終了です。

# 5.「3.研究業績」の入力方法(ORCID連携入力)

How to enter "3. Publication list (ORCID linkage input)"

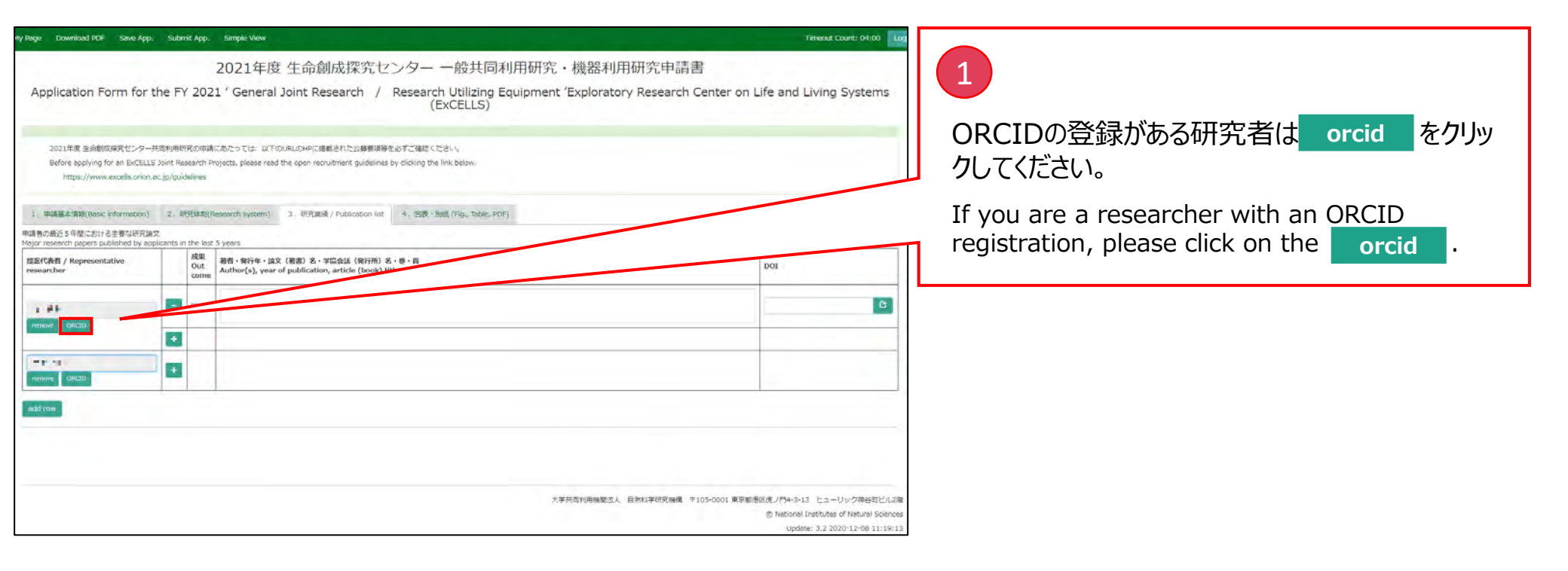

5.「3.研究業績」の入力方法(ORCID連携入力) How to enter "3. Publication list (ORCID linkage input)"

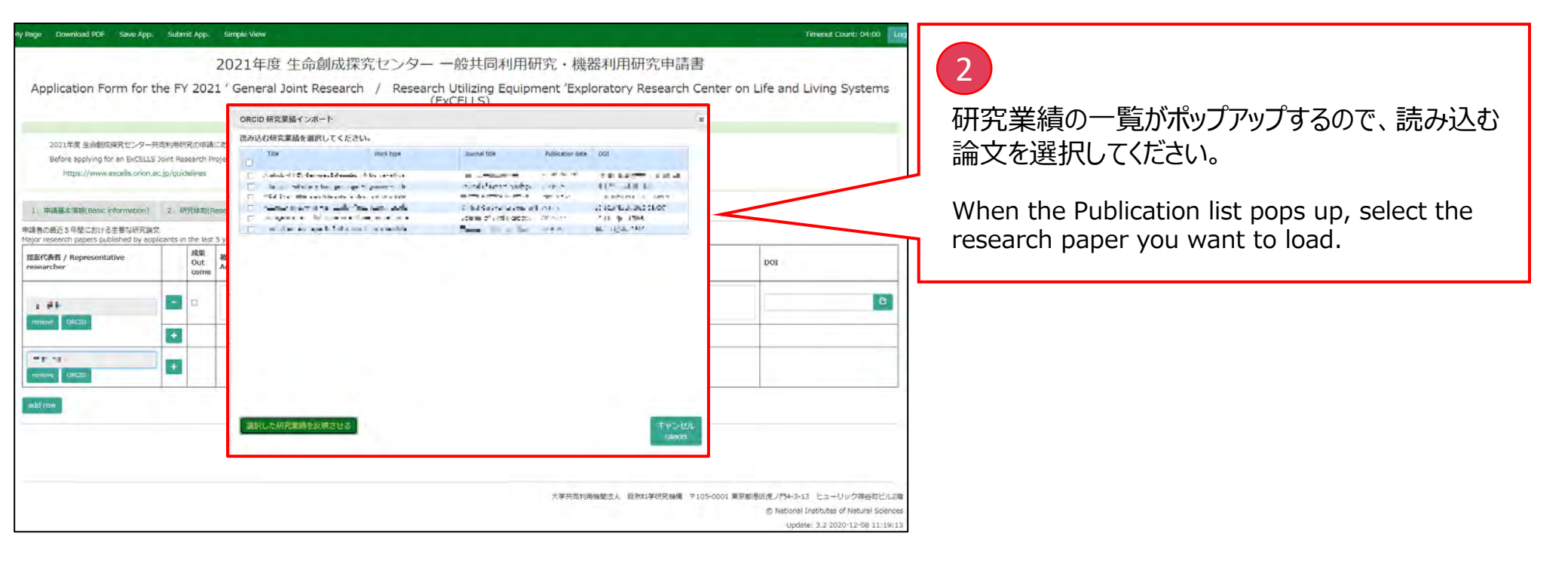

#### 5.「3.研究業績」の入力方法(ORCID連携入力) How to enter "3. Publication list (ORCID linkage input)"

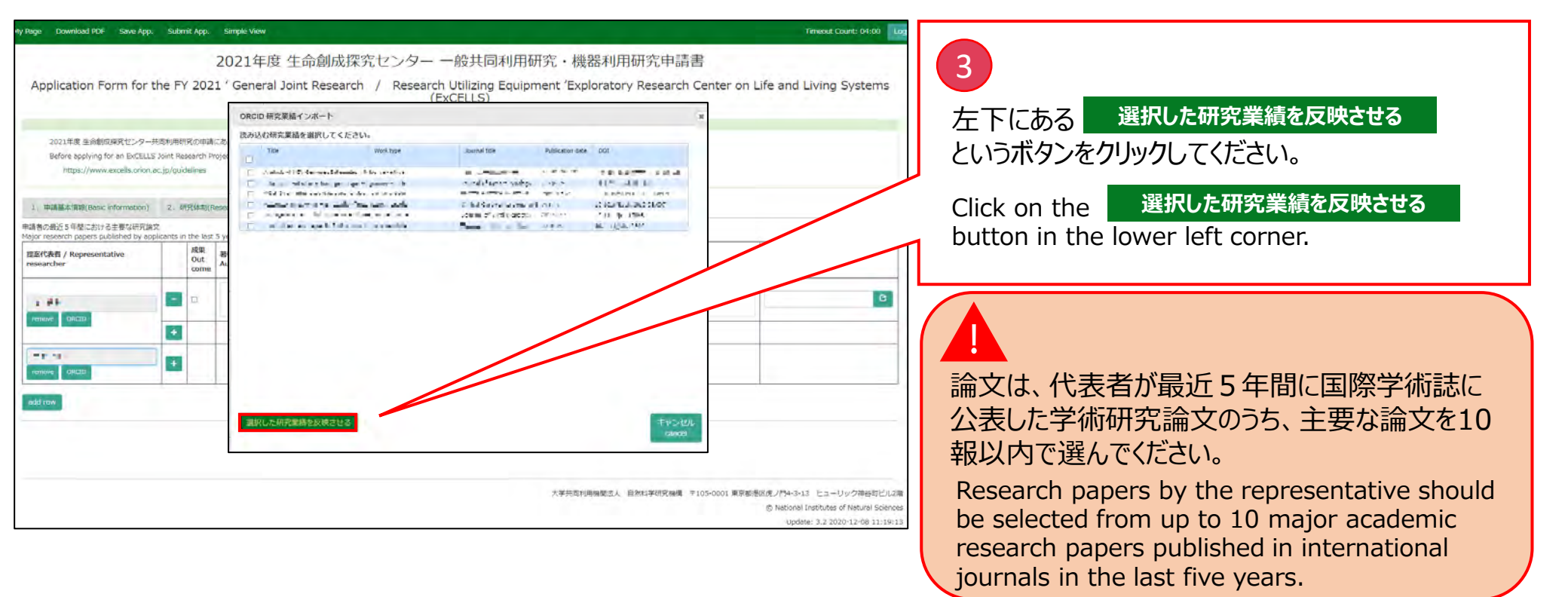

5.「3.研究業績」の入力方法(ORCID連携入力) How to enter "3. Publication list (ORCID linkage input)"

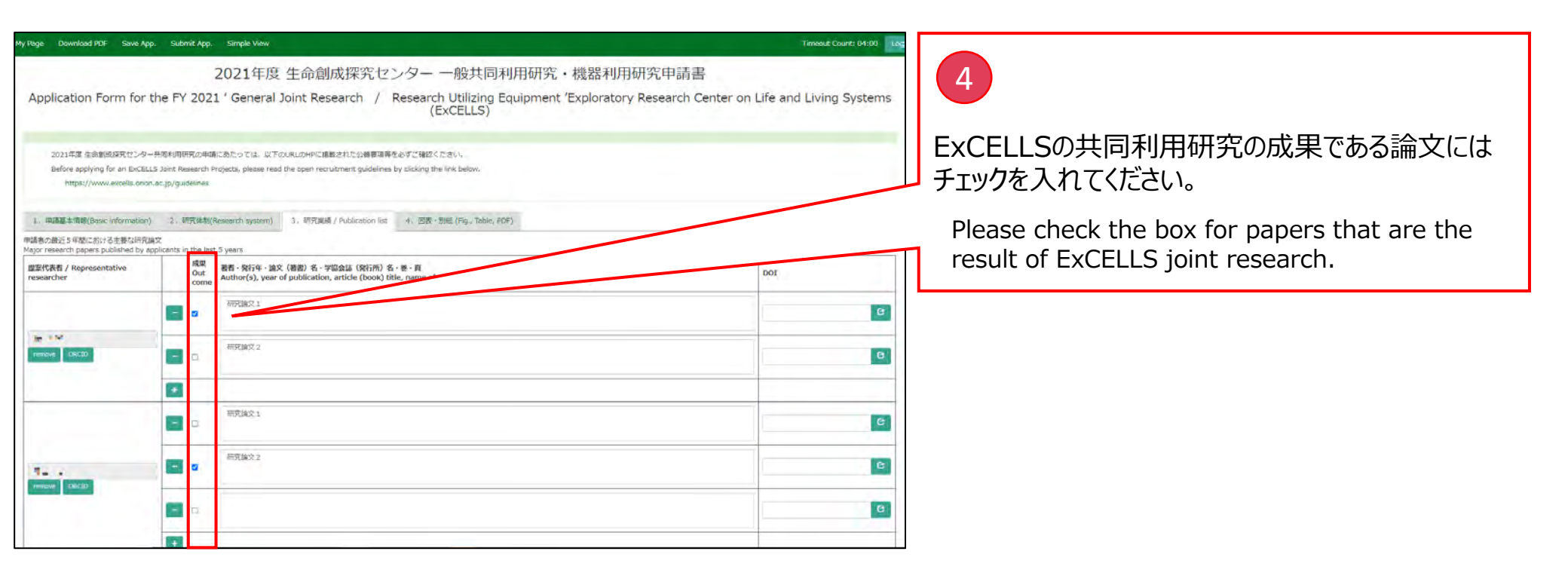

That's all for "How to enter "3. Publication list (ORCID linkage input)"".

以上で「5.『3.研究業績』の入力方法(ORCID連携入力)」は終了です。

# 6. 「4. 図表・別紙」の入力方法

How to enter "Fig., Table, PDF"

| My Page Download POF Save App. Submet App. Simple View<br>2021年度生                                                                                                    | 命創成探究センター 一般共同利用研究・機器利用研究                                                | Timesed Count: 03:58 」。<br>申請書          | 1                                                          |
|----------------------------------------------------------------------------------------------------|--------------------------------------------------------------------------|-----------------------------------------|------------------------------------------------------------|
| Application Form for the FY 2021 ' General Join<br>2021年度生命創品時代センター共同時時時代の中国にあたっては、以下のURLの<br>Before opplying for an ExCELLS Joint Research Projects, please read the op<br>https://www.excells.orion.cc.jp/guidelines | t Research / Research Utilizing Equipment 'Exploratory Rese<br>(ExCELLS) | earch Center on Life and Living Systems | 「 5 . 図表・別紙」をクリックしてください。<br>Click on "5.Fig., Table, PDF". |
| 1、市品基本環境(Reservitementor) 2、初時後期(Research system) 3、<br>回義・別級(Ng. Table, PDF)<br>Image layout(see) 3 per page                                                                                                    | RFR 2016 / Publication Bit: 4, (Bith - Shift (Fig., Table, PDF)          |                                         |                                                            |
| ++ Label                                                                                                    | Title/Caption                                                            | File upload                             |                                                            |
|                                                                                                    |                                                                          |                                         |                                                            |
|                                                                                                    |                                                                          |                                         |                                                            |
|                                                                                                    |                                                                          |                                         |                                                            |

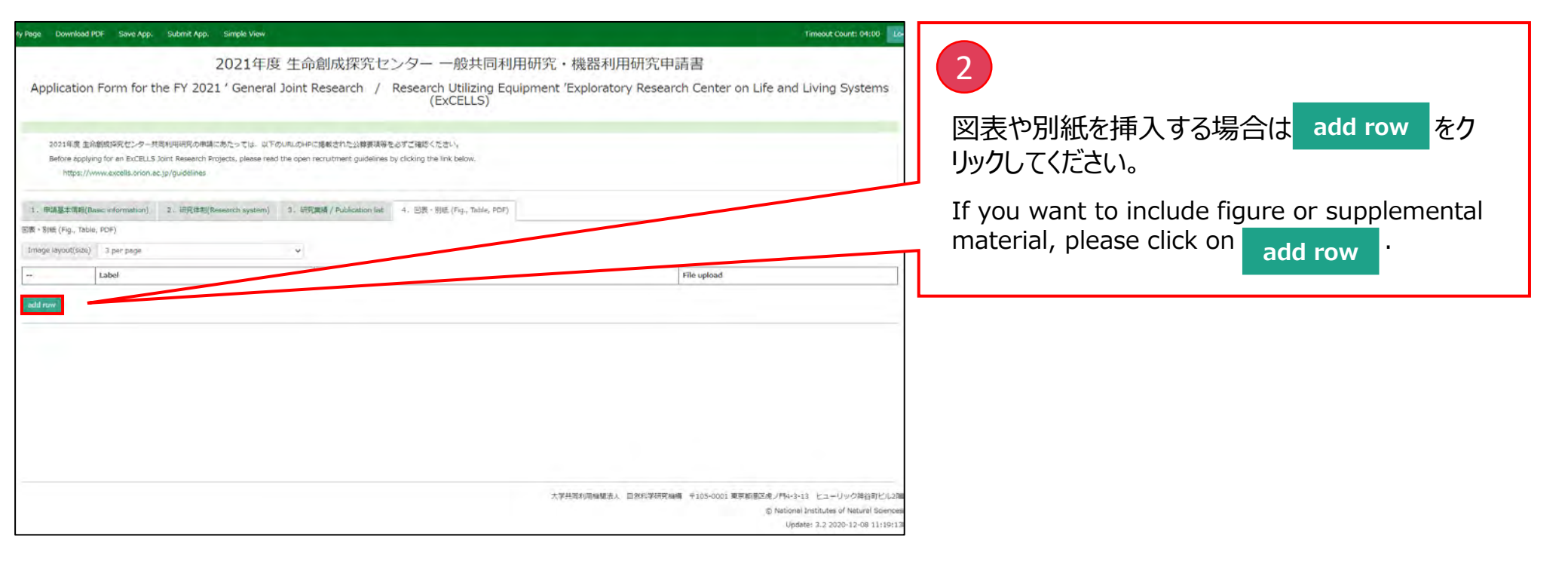

# 6.「4. 図表·別紙」の入力方法 How to enter "Fig.,Table,PDF"

| ty Page Download PDF Save App. Submit App. Simple View                                                                                                | k                                                                                                  | Timeout Count: 04:00                              |                                       |
|----------------------------------------------------------------------------------------------------|----------------------------------------------------------------------------------------------------|---------------------------------------------------|---------------------------------------|
| 2021年月                                                                                                    | 度 生命創成探究センター 一般共同利用研究・機器                                                                           | 利用研究申請書                                           |                                       |
| Application Form for the FY 2021 ' Genera                                                                                                    | al Joint Research / Research Utilizing Equipment 'Explo<br>(ExCELLS)                               | ratory Research Center on Life and Living Systems | ファイルを選択し、 upload をカレックしてください          |
| 2021年夏 生命御安郷死センター共取利用研究の申編にあたっては、 以<br>Before applying for an ExCELLS Joint Research Projects, please n<br>https://www.uncidis.orion.ac.jp/guidelines | 4下のURLのHPに想動された公務費項等を必ずご確認ください。<br>ead the open recruitment guidelines by clicking the link below, |                                                   | Select the file and click on upload . |
| 1. 申請基本請報(Basic information) 2. 研究体制(Research system                                                                                                  | 1) 3、研究課題/ Publication list 4、回表 · 別班 (rig., Table, PDF)                                           |                                                   |                                       |
| 回表 · 别紙 (Fig., Table, PDF)                                                                                                    |                                                                                                    |                                                   |                                       |
| Label                                                                                                    | Title/Caption                                                                                      | File upload                                       |                                       |
| remore v                                                                                                    |                                                                                                    | ファイルを選択 温沢されていません coond                           |                                       |
|                                                                                                    | No Image                                                                                           |                                                   |                                       |

# 6.「4. 図表·別紙」の入力方法 How to enter "Fig.,Table,PDF"

| 2021年度生命創成探究センターー機共同利用研究・機器利用研究申請書<br>Application Form for the FY 2021 ' General Joint Research Utilizing Equipment 'Exploratory Research Center on Life and Living Systems<br>(ExCELS) | 4y Page Download PDF Save App. Submit App. Simple View                                                                                                    | Timeout Count: 04:00                                               |                                                                     |
|----------------------------------------------------------------------------------------------------|----------------------------------------------------------------------------------------------------|--------------------------------------------------------------------|---------------------------------------------------------------------|
| 2014年 基金校和客校/2-5-在時 4年時9月0日本のたって正して100-100-100-100-100-100-100-100-100-100                                                                                                    | 2021年度 生命創成探究センター 一般共同利用研究・<br>Application Form for the FY 2021 'General Joint Research / Research Utilizing Equipment 'Ex<br>(ExCELLS)                                                                                                    | 機器利用研究申請書<br>xploratory Research Center on Life and Living Systems | 4                                                                   |
| EX Stid (Fig. Table POF)<br>Tempe legend (res) 2 por page                                                                                                    | 2021年度 生命給成時発行とター共同利用研究の申請にあたっては、以下のURLのHPに掲載された公務要項等を必ずご確認ください。<br>Before applying for an ExCELLS Joint Research Projects, please read the open recruitment guidelines by clicking the link below.<br>https://www.excells.orion.ac.jp/guidelines<br>1. 研究基本項時(Basic Information) 2. 研究体和(Research system) 3. 研究環境 / Publication list 4. 回表: 別冊 (Fig., Table, PDF) |                                                                    | 資料のLabelとTitleを入力してください。<br>Please enter the Label and Title of the |
|                                                                                                    | Ell (Fig., Table, PDF) Image layout(stee) 3 per page  Label Title/Caption                                                                                                    | File unload                                                        | document.                                                           |
|                                                                                                    |                                                                                                    | 77-7JAEWR 1.prg                                                    |                                                                     |

That's all for "How to enter "Fig., Table, PDF"".

以上で「6.『4. 図表・別紙』の入力方法」は終了です。

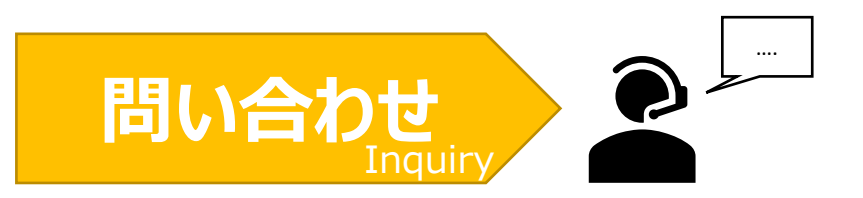

#### NOUSの操作についてご不明点等ございます場合、下記問い合わせ先までお知らせください。

If you have any questions about the operation of NOUS, please contact us.

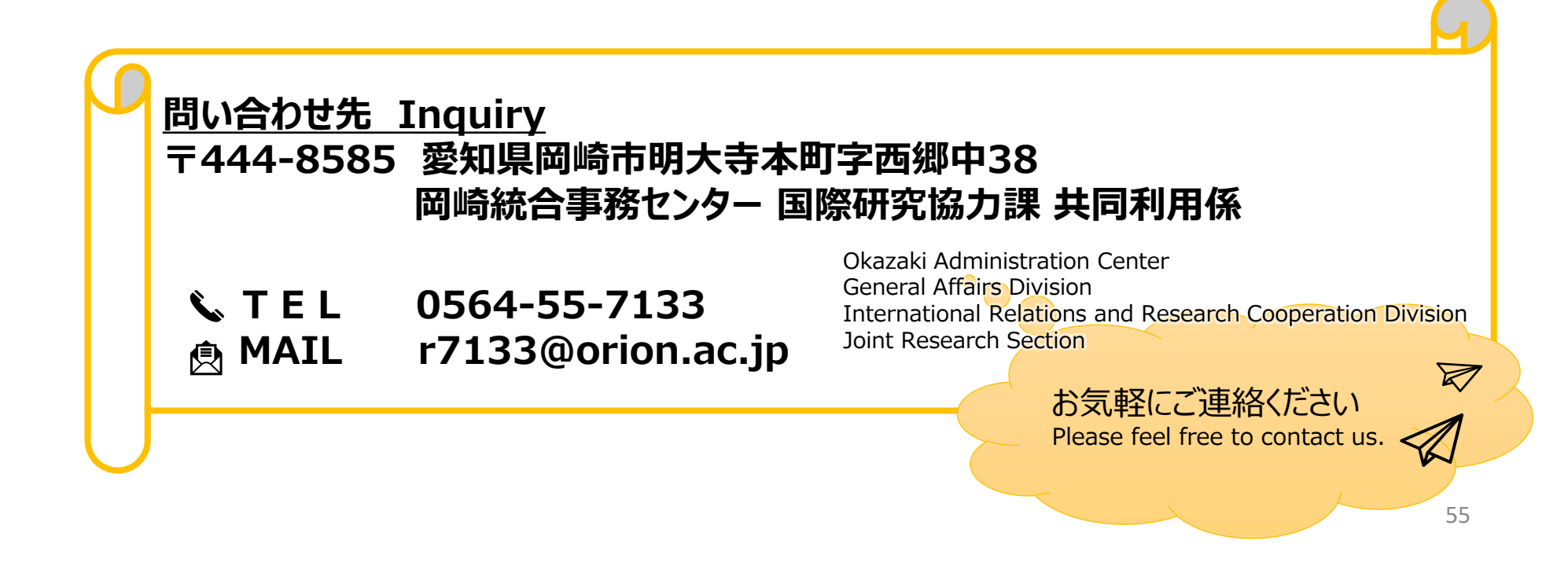